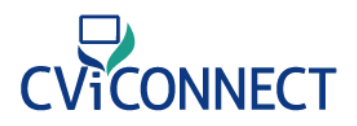

### Let's Get Started!

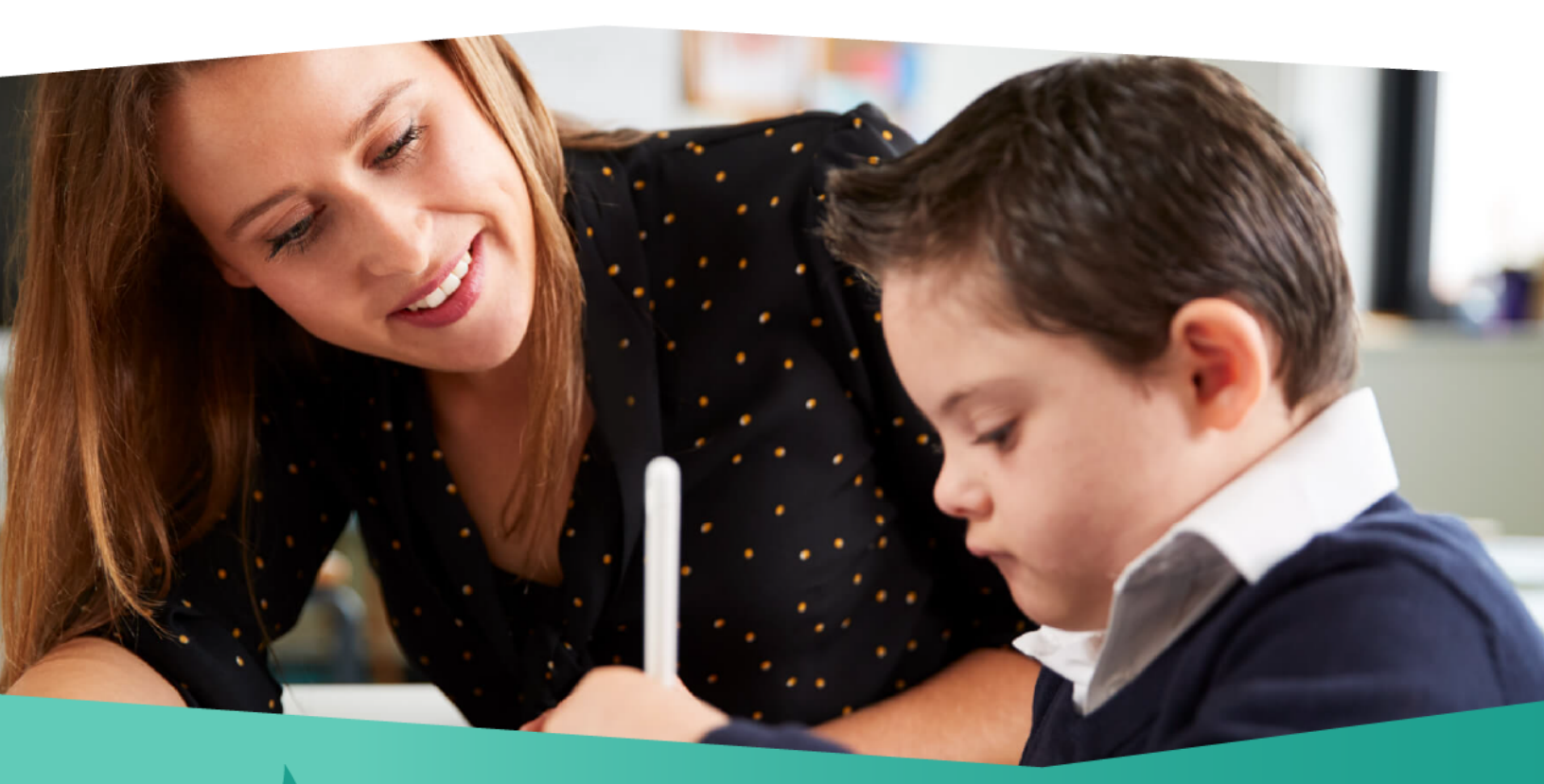

# CViConnect PRO Quick Guide

Welcome to the CViConnect PRO Quick Guide. This guide contains instructional videos and steps to help you get started with the app. We are excited to have you onboard! If you have questions, please visit our **Contact Us page** to get in touch.

# CViCONNECT

## **Table of Contents**

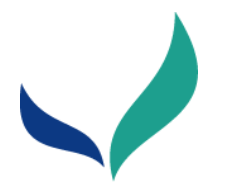

1. <u>Overview</u>

### 2. Getting Started

- a. Enrolling a Student
  - i. <u>FAQ</u>
- b. Enrolling a Team Member
- c. Assigning a Team Member to a Student
- **d.** <u>Entering Baseline Data</u> (Functional Vision Evaluation, Learning Media Assessment, etc.)
- e. CVI Range Scoring Forms
- f. Assigning Activities
- g. Sharing Resources
- h. <u>Messages</u>

#### COMING SOON

### 3. Basic CViConnect PRO iPad Application Navigation

- a. Download CViConnect PRO
- **b.** Signing in to the CViConnect PRO application
- **c.** Navigating between the CViConnect PRO web-based Dashboard and the iPad application.
- d. Starting look detection
- e. Preview look detection camera
- f. Managing recordings and heat detection setting

# CViCONNECT

## **Table of Contents**

### 4. Creating an Activity in CViConnect PRO Activity

### Designer

- a. Creating
- **b.** Change background color
- **c.** Add an image
- **d.** Add a video
- e. Add a sound
- **f.** Add/Edit text
- g. Edit text size and color
- **h.** Make an item Draggable
- i. Make an item catchable
- j. Add drawing board
  - i. Add image to drawing board
- **k.** Add Events (<u>https://youtu.be/xmLyY4jnB1Q</u>)
  - *i.* When the Activity is touched
  - ii. When captured
- I. Event from start of Activity
  - i. Make item moved when started
- **m.** Creating a new Activity library
- n. FAQ
  - i. I want my student to drag the image to the correct match. How do I do this?
  - ii. If student drags item to desired spot then show special effects
  - iii. How do I create activities with roman word bubbling with hidden text and the word to match? (Like finding a match for a puzzle piece.)
  - iv. How do I make an image have a transparent background?
  - **v.** How do I copy an Activity?
  - vi. How do I assign an Activity?
  - vii. I want to draw on an image to highlight salient features. How do I do this?

## **Table of Contents**

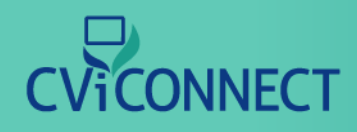

### 5. Reviewing the data

- a. Locating Session Activity
- **b.** Locating data reports
- **c.** Look Detection Data
- **d.** Viewing heatmaps

### 6. Team Collaboration

- a. Sharing resources
- **b.** Use CViConnect's Messaging features

### 7. Family use with CViConnect Home

- a. Sharing your student's CViConnect Login information
  - *i.* Which app should the family download?
- **8. FAQ**

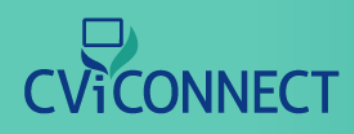

# What are CViConnect and CViConnect PRO

The CViConnect Professional Edition is designed to allow a student's educational team to work collaboratively in order to provide a consistent approach at school and home. The application runs on an iPad, although many features can be accessed through a standard web browser. **Subscribe Today!** 

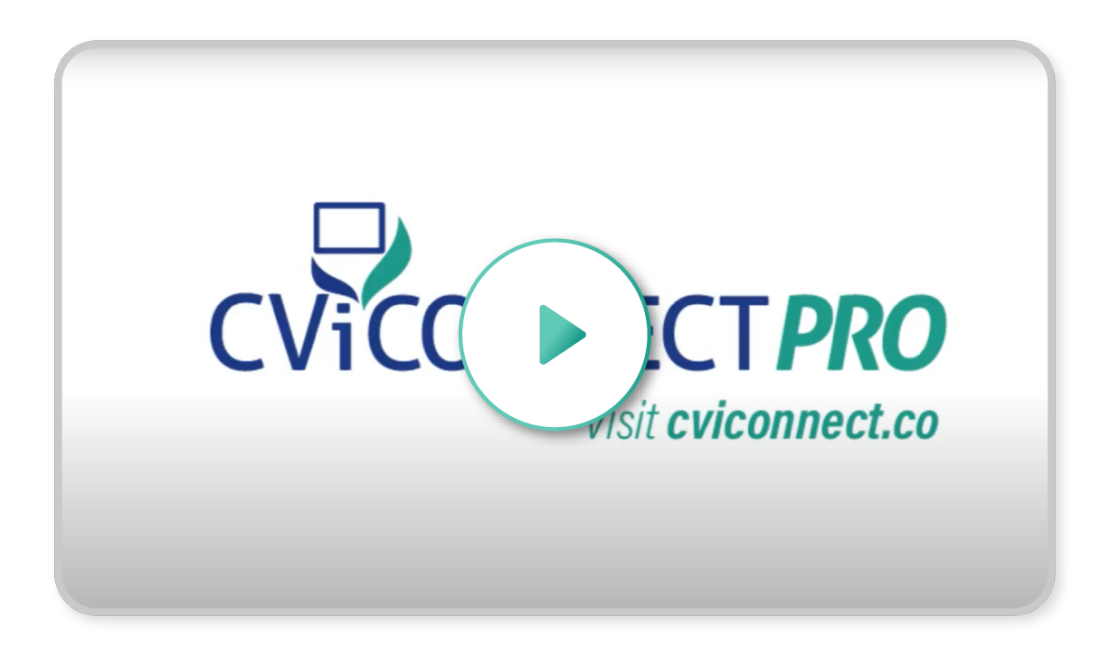

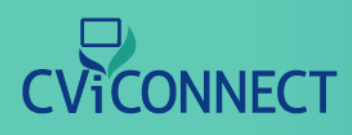

### **Enrolling a Student**

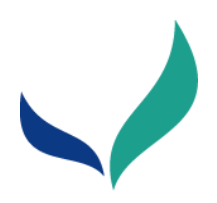

# **Student Enrollment**

The CViConnect Professional provides professionals a secure dashboard to collect each of their student's data. To begin their unique CVI experience, begin by enrolling them in your educational agency's CViConnect PRO department.

### 1. Go to CViConnect PRO Dashboard

### 2. Login using your unique ID and password

|      |              | Please sign ir | า           |                 |
|------|--------------|----------------|-------------|-----------------|
| -    | Username     |                |             |                 |
|      | Password     |                |             |                 |
|      |              | Sign in        |             |                 |
| Forg | ot password? |                | One-Time Co | de              |
|      |              |                |             |                 |
|      |              |                |             | Made with Tango |

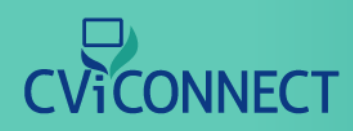

### **Enrolling a Student**

### 3. Click on Students

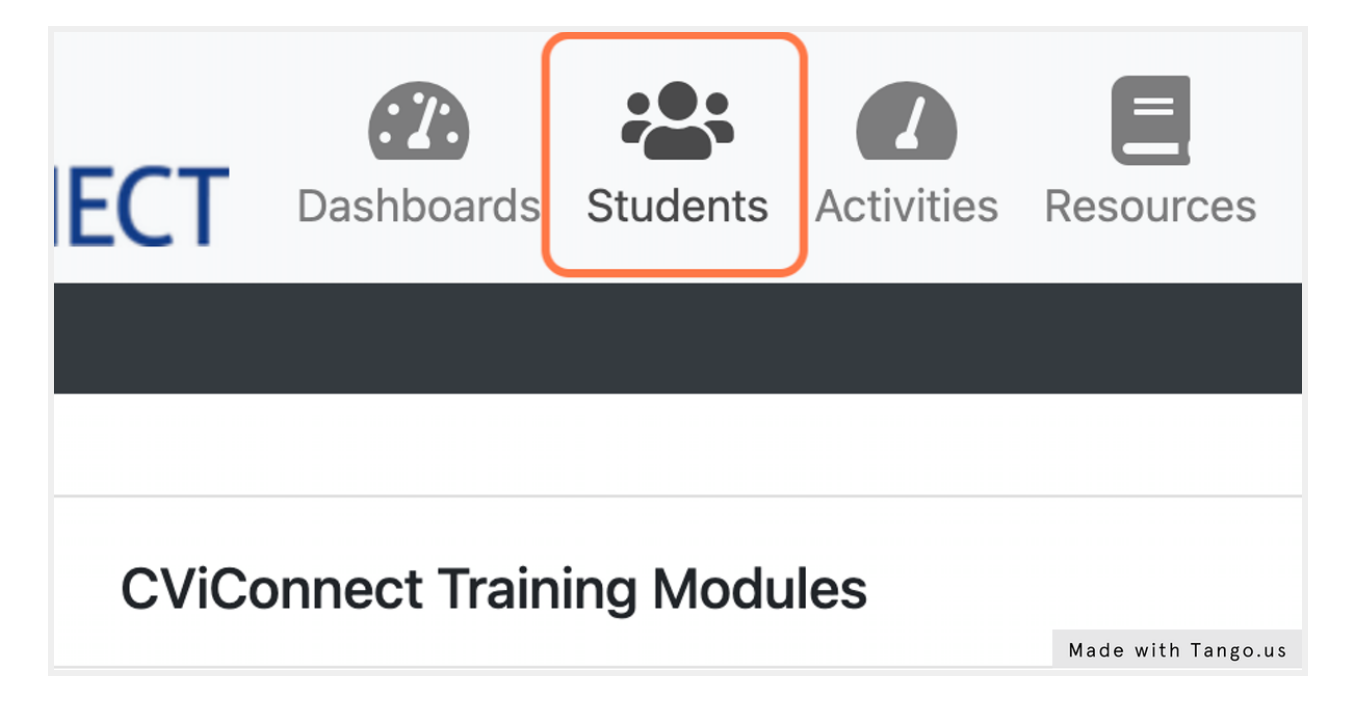

### 4. Click on New

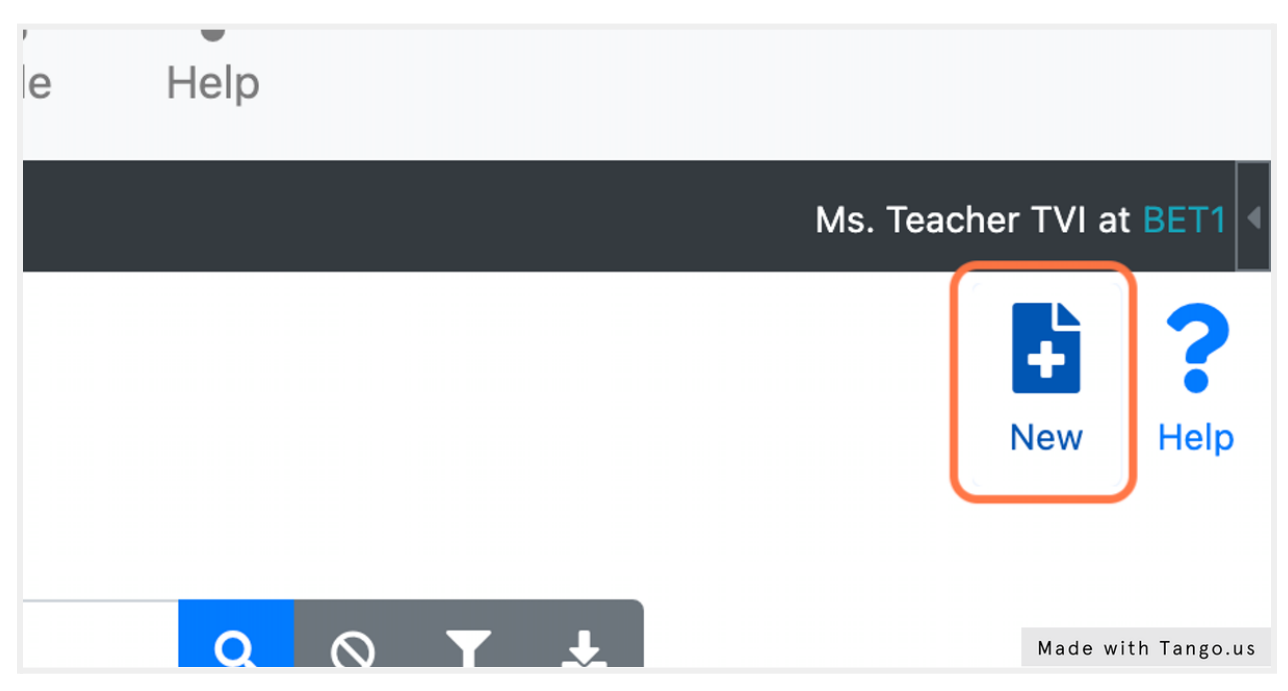

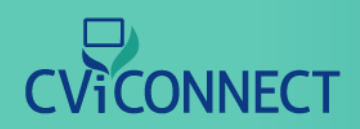

### 5. Fill in the <u>student demographic information.</u>

| s is the Enroll a Student page. When yo | u enroll a Student, a user ID and password are created f |
|-----------------------------------------|----------------------------------------------------------|
| Vame                                    |                                                          |
| First                                   | Middle                                                   |
| Gender                                  | Date Of Birth                                            |
| Jser ID                                 | Student ID<br>Made with Tango.us                         |

### 6. Click on Save

| h   | Profile      | Help         |          |          |         |           |           |                  |
|-----|--------------|--------------|----------|----------|---------|-----------|-----------|------------------|
|     |              |              |          |          |         | Ms. Teach | ner TVI a | t BET1           |
| hes | Student so t | hat they car | ) access | s the sy | vstem v | Save      | New       | <b>?</b><br>Help |
|     |              |              |          |          |         |           | Made wit  | h Tango.us       |

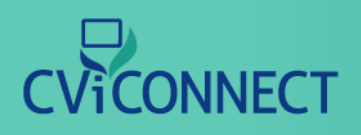

## **FAQ: Enrolling a Student**

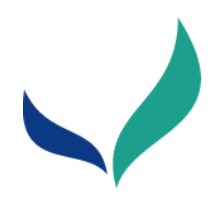

# FAQ: Enrolling a Team Member

Blurb about FAQ

### 1. What if my student does not have an email address?

If the family would like, you can use a parent's email. If the student and family do not have an email address, click the 'Generate Fake Email Address' that looks like a pencil.

This fake email address should be written somewhere secure for the family to utilize when signing in to the CViConnect Home application.

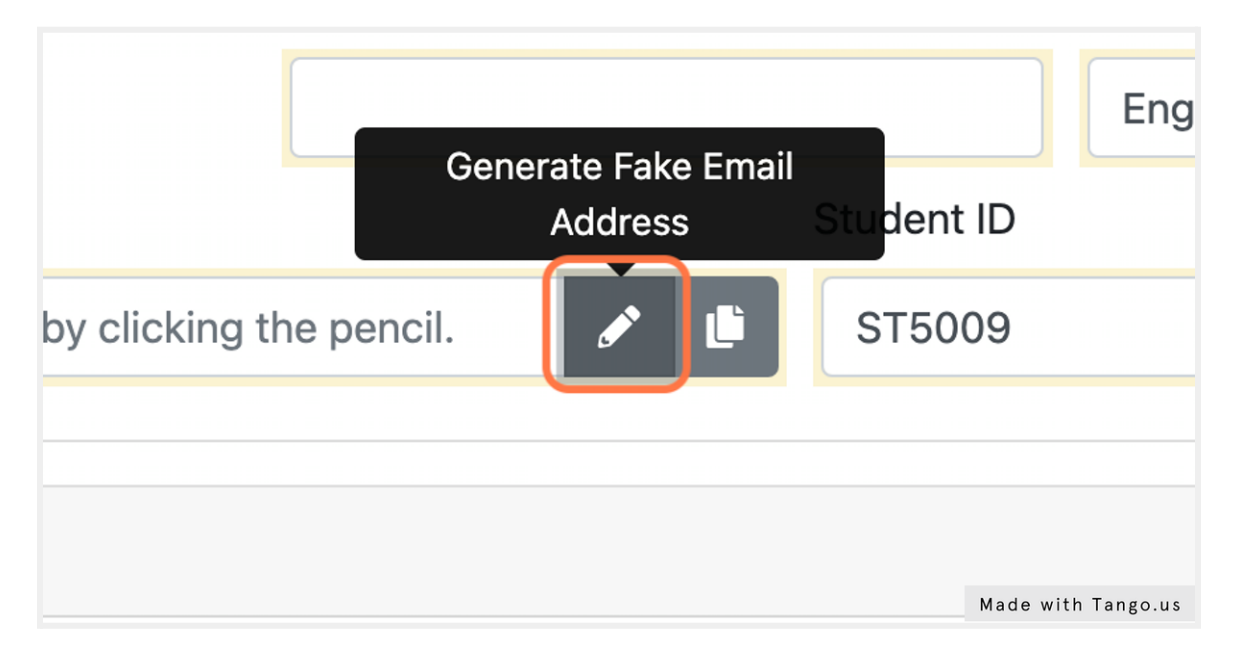

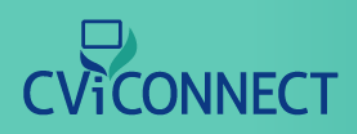

### 2. Can I use my own email to enroll a student?

**No.** Do not use your teacher or personal email addresses to enroll a student. Each student's email and Student ID are their unique identifiers. Each user (teacher and student) needs their own unique user ID.

### 3. Can I use a parent email to enroll a student?

If you have permission from the family, you are welcome to use a parent or guardian email to enroll a student. Alternatively, you can also use our generate fake email address option if the student does not have an email address.

### 4. What is the Student ID?

As part of maintaining our HIPAA compliance, each user has a User ID and a Student ID. This can be an ID the school already has assigned or a randomly assigned ID from the CViConnect system.

|            | Last              | Suffix |               |
|------------|-------------------|--------|---------------|
|            | National Language |        |               |
|            | English           | \$     |               |
| Student ID |                   |        |               |
|            |                   |        | ø             |
|            |                   | Made v | vith Tango.us |

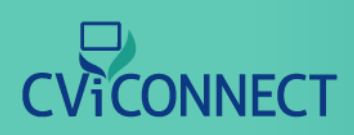

### 5. Why does my student need a user ID?

As part of maintaining our HIPAA compliance, each user has a User ID and a Student ID. This can be an ID the school already has assigned or a randomly assigned ID from the CViConnect system.

A student's User ID is utilized for login to the CViConnect Home iPad application. Most commonly, this is the student's or a family member's email address.

| Name                      |                                    |                |        |            |             |                 |
|---------------------------|------------------------------------|----------------|--------|------------|-------------|-----------------|
| Title ≑                   | First                              |                | Middle |            | Last        |                 |
| Gender                    |                                    | Date Of Birth  |        |            | National La | nguage          |
| Male Female               | Unknown                            |                |        |            | English     |                 |
| User ID                   |                                    |                |        | Student ID |             |                 |
| Usually an email addres   | ss. Generate one by clickir        | ng the pencil. | e 🖉    | ST5009     |             |                 |
| Address                   |                                    |                |        |            |             |                 |
| Address                   |                                    |                |        |            |             |                 |
|                           |                                    |                |        |            | -           |                 |
| a 2022 LifeScience Tech   | phologies LLC All rights recorve   | d              |        |            |             |                 |
| - @ 2022 LifeScience fech | inologies, LLC. All rights reserve | u.             |        |            | Mad         | e with Tango.us |

### 6. What can I do if my student does not have a Student ID?

If your student does not have a Student ID or your school does not want to use their assigned ID, you can click the 'Generate Unique ID' icon to the right of the text box. (The icon looks like a pencil.)

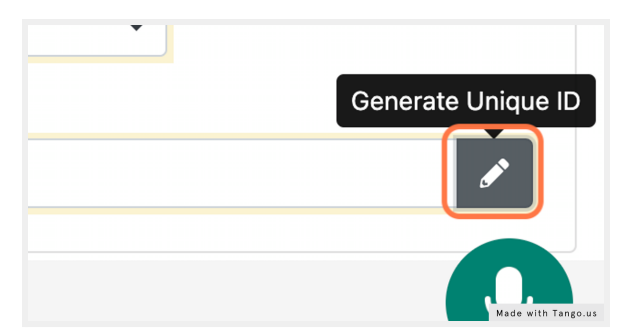

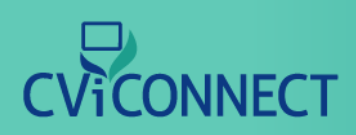

### 7. I added a new student, but I do not see them listed.

To the right of the search bar, click the cancel icon. This will set the search criteria back to default. Follow this by clicking the blue search icon. You should now be able to view all of your students.

| CViCONNECT                     | Dashboards         | Students     | Activities    | Resources  | <b>Q</b><br>Messages | <b>L</b> ≡<br>Team | Profile | <b>?</b><br>Help |
|--------------------------------|--------------------|--------------|---------------|------------|----------------------|--------------------|---------|------------------|
| ≡CVIPro                        |                    |              |               |            |                      |                    |         |                  |
| Students                       |                    |              |               |            |                      |                    |         |                  |
| Home / Students                |                    |              |               |            |                      |                    |         |                  |
| Use this page to review a list | of Students and    | to select or | ne for furthe | er review. |                      |                    |         |                  |
| Student ID                     | Last Name          |              |               |            | Q                    | $\otimes$          |         |                  |
| None found matching the c      | urrent search crit | eria.        |               |            |                      |                    |         |                  |
| 0 records found.               |                    |              |               |            |                      |                    |         |                  |
|                                |                    |              |               |            |                      |                    |         |                  |
|                                |                    |              |               |            |                      |                    |         |                  |
|                                |                    |              |               |            |                      |                    |         |                  |

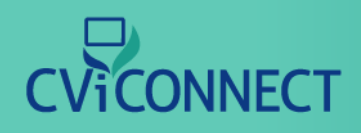

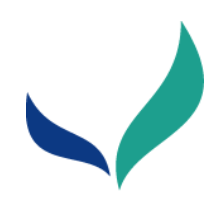

# **Team Enrollment**

The CViConnect Professional Edition supports interdisciplinary collaboration to provide a consistent approach at school and home. Each subscription supports an unlimited number of professionals who service the learner with CVI.

|                                                                    |                              |             | 🔒 cvi      | connectpro.com |                      | Ċ          |           | 0           | Ċ         | 0+         |
|--------------------------------------------------------------------|------------------------------|-------------|------------|----------------|----------------------|------------|-----------|-------------|-----------|------------|
|                                                                    | Dashboards                   | Students    | Activities | Resources      | <b>Q</b><br>Messages | Team-CVI   | Profile   | Help        |           |            |
| ▶                                                                  |                              |             |            |                |                      |            |           | Ms. CVI     | Pro Suppo | ort at SPB |
| Our Team                                                           |                              |             |            |                |                      |            |           |             | <b>F</b>  | ?          |
| Those listed below are team me<br>Students) by clicking the "Plus" | embers you've a<br>" button. | idded to yo | our Dep    |                | ew teammat           | e (someone | who works | with you in | support   | of the     |
| Name                                                               |                              |             | (          |                |                      |            |           |             |           |            |
| SupportPro Beta                                                    |                              |             |            |                | Pro                  |            |           |             |           | ¢          |
| Short Name                                                         |                              |             |            |                | ame                  |            |           |             |           |            |
| SPB                                                                |                              |             |            | - 10           | ortPro               |            |           |             |           |            |
| Members - Search                                                   |                              |             |            |                |                      |            |           |             |           |            |
| Last Name                                                          |                              |             |            |                |                      |            |           |             | _         |            |
|                                                                    |                              |             |            |                |                      |            |           |             | Q         | L ±        |
| Show Inactive Members                                              |                              |             |            |                |                      |            |           |             |           |            |
| Action Call By                                                     |                              |             | Activ      | Ð              | Last                 |            | First     | 5           | Status    |            |

# CViCONNECT

### 1. Login To <u>CViConnect PRO Dashboard</u>

2. Click on Team

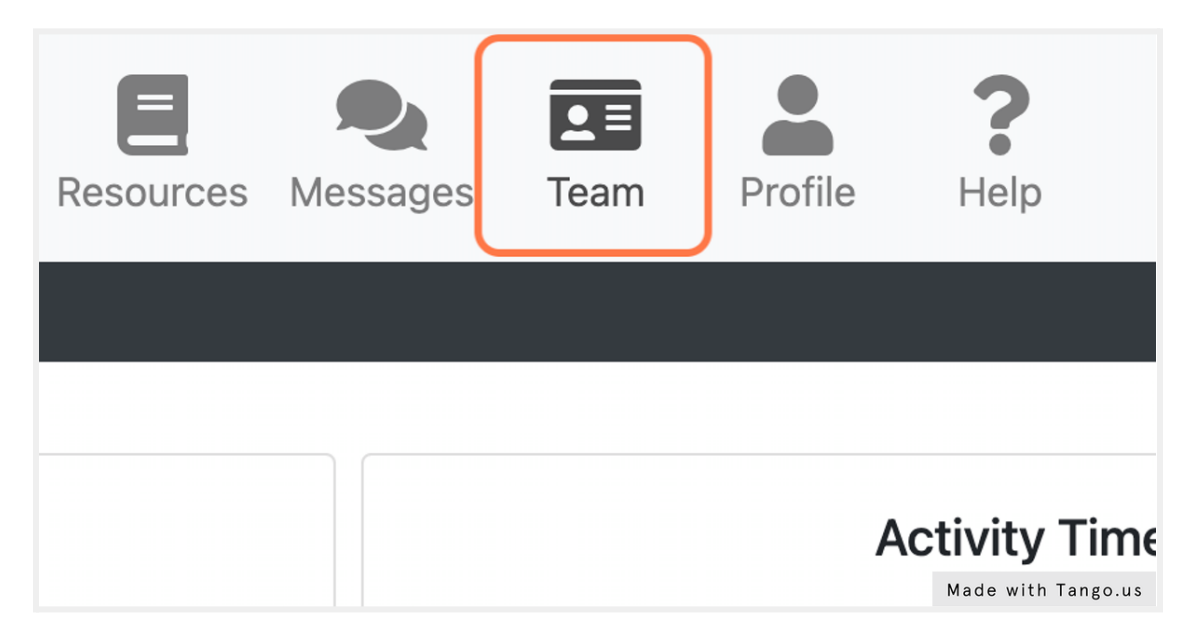

### 3. Click on Add New

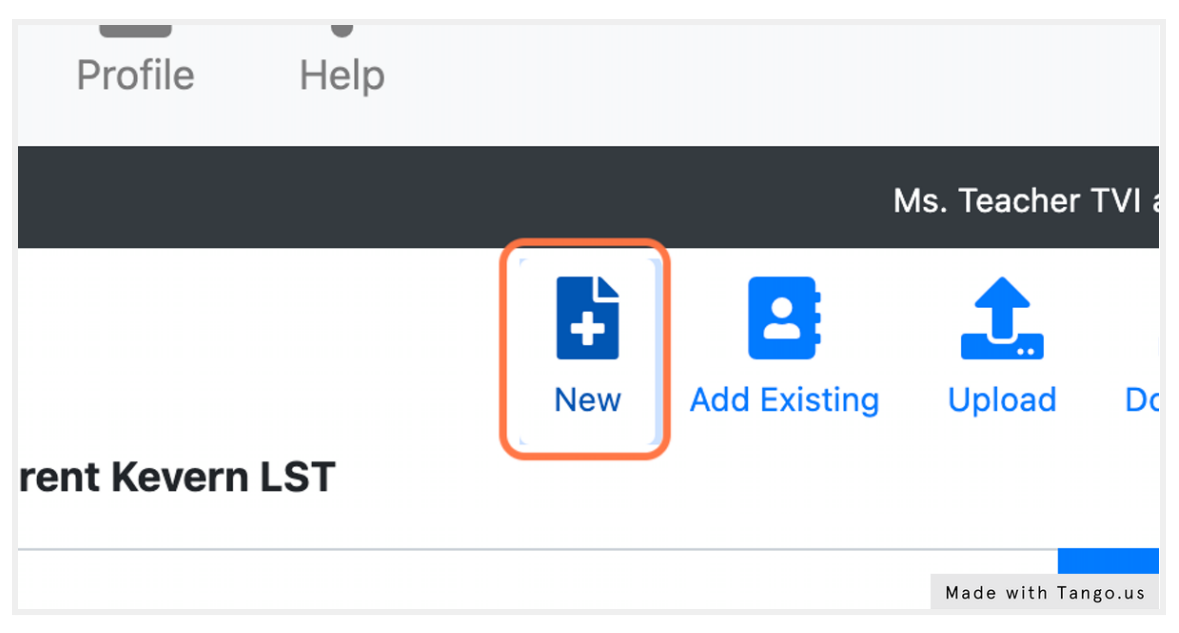

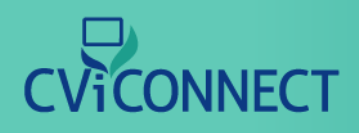

### 4. Fill in demographics form

| CVICONNECT                                   | Dashboards            | Students     | Activities  | Resources                   | <b>Q</b><br>Messages | <b>⊆</b> ≡<br>Team | Profile          | <b>?</b><br>Help |                 |             |                   |         |
|----------------------------------------------|-----------------------|--------------|-------------|-----------------------------|----------------------|--------------------|------------------|------------------|-----------------|-------------|-------------------|---------|
| ≡ CVIPro                                     |                       |              |             |                             |                      |                    |                  |                  |                 | N           | ls. Teacher TVI a | at BET1 |
| Create Teammate<br>Home / Team Members / Men | mber                  | for a teams  | ato who he  | a pover bad                 | ap account w         | ith the cur        | tom Fill in th   | o informa        | tion about th   | toommoto    | Save              | New     |
| save to add the account.                     |                       |              | late who ha | is never hau                |                      | tur the sys        | deni. Fili in di |                  | ation about the | eteaninate  |                   | CK      |
| Name                                         |                       |              |             |                             |                      |                    |                  |                  |                 |             |                   |         |
| Title                                        | First                 |              |             | Middle                      |                      | Last               |                  |                  |                 | Suffix      |                   |         |
| Call By                                      | G                     | ender        |             |                             | Date Of              | Birth              |                  |                  | National Lar    | guage       |                   |         |
|                                              | <b>E</b>              | Male 🔿       | Female      | <ul> <li>Unknowr</li> </ul> | ۳<br>mm/d            | d/yyyy             |                  |                  | English         |             | 4                 | •       |
| Email Address                                |                       |              |             |                             | User ID              |                    |                  |                  |                 |             |                   |         |
|                                              |                       |              |             |                             | Usual                | y an emai          | address. Ge      | enerate o        | ne by clicking  | the pencil. | /                 |         |
| - © 2022 LifeScience Techno                  | logies, LLC. All righ | ts reserved. |             |                             |                      |                    |                  |                  |                 | Made w      | ith Tango         | o.us    |

### 5. User ID

This user ID will be used for the team member to sign in to the CViConnect PRO Dashboard. This is usually the team member's email address.

If it is the same email previously entered in the 'email' text field, the copy icon can be used. This will automatically copy the email into this User ID field.

If needed, the system can generate a user ID by clicking the pencil icon.

| User ID                                                        |                       |
|----------------------------------------------------------------|-----------------------|
| Usually an email address. Generate one by clicking the pencil. | <ul> <li>I</li> </ul> |

# CViCONNECT

If individual does not have an email address Click on 'Generate Fake Email Address'

| English | \$                             |
|---------|--------------------------------|
|         | Generate Fake Email<br>Address |
|         |                                |
|         |                                |
|         | Made with Tango.us             |

### 6. Select Role

After all demographic information has been entered, scroll to the bottom of the form. Click the 'Role' drop down menu. Select this team member's role with the learner with CVI.

| are Team Assign  | ment        |                     |      |
|------------------|-------------|---------------------|------|
| are Team         | Role        | Shift               |      |
| [None]           | Speech-Lang | uage Pi 🗢 [Unknown] |      |
| xternal System C | redentials  |                     |      |
|                  |             | Made                | with |

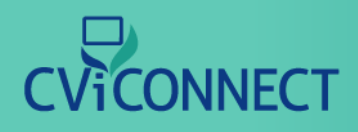

### 7. Click on Save

Scroll back to the top of the form. Click Save.

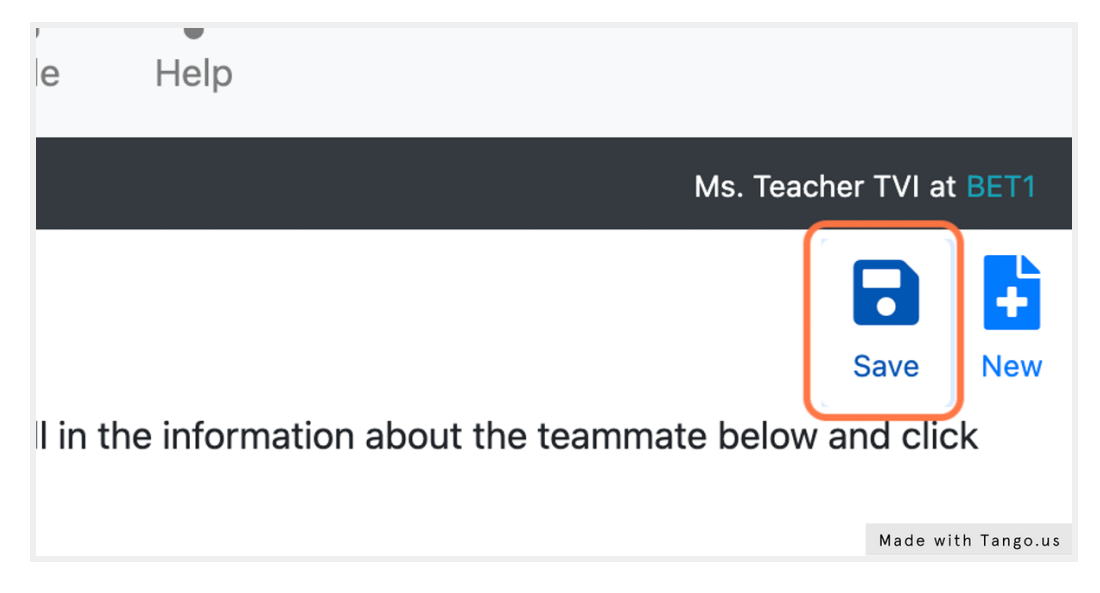

### 8. Enrollment Confirmation

Upon successfully adding a team member, an enrollment confirmation will pop up on the screen. This pop up contains the new user's ID and password. Additionally, the new team member will receive an email with their unique user ID and password.

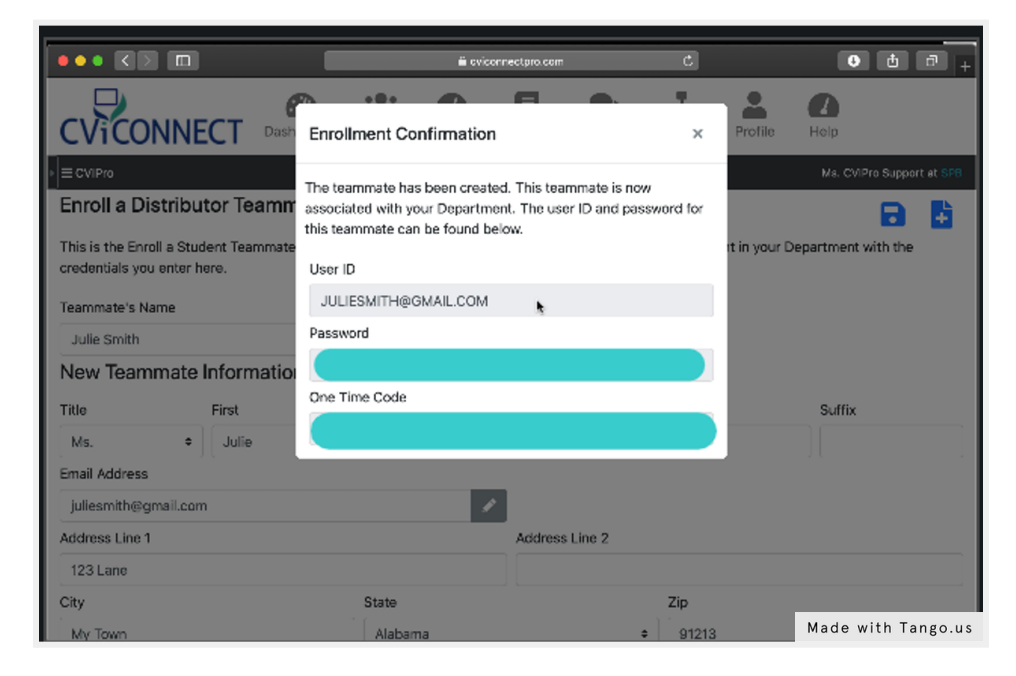

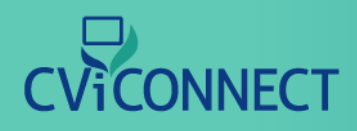

### 9. Click on Edit Authorizations

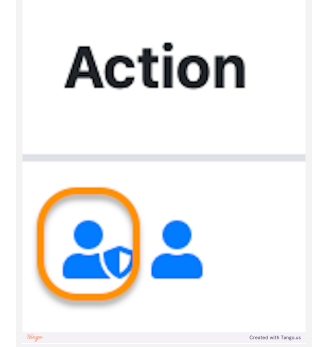

#### 10. Click on Edit Authorizations

Upon opening this page scroll down to find the box labeled 'Default Search Criteria.' Use this drop down menu to select 'On My Team List.' This option is what ensures your new team member can only view the students on their team, ensuring student data is properly secure. Only account managers should have access to all students within their CViConnect PRO account.

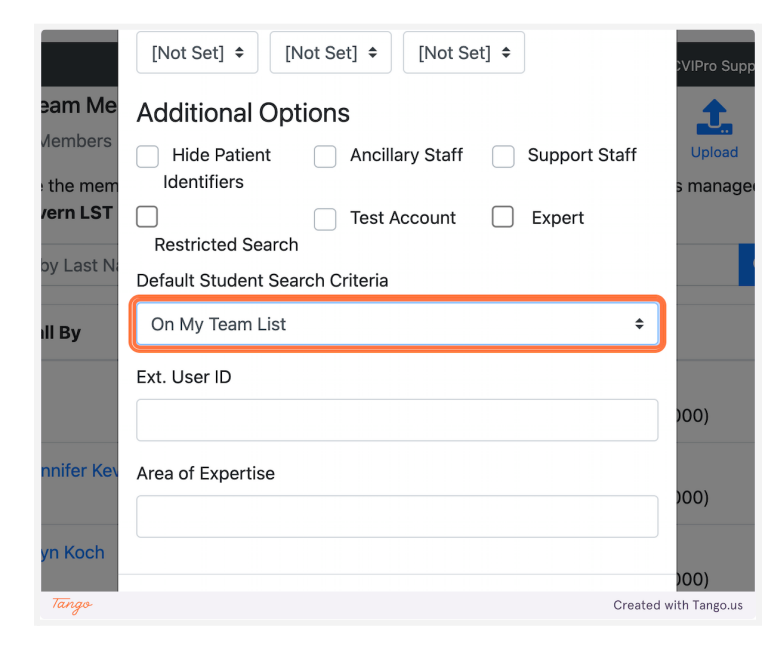

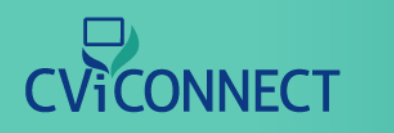

#### **11.** Click on Save

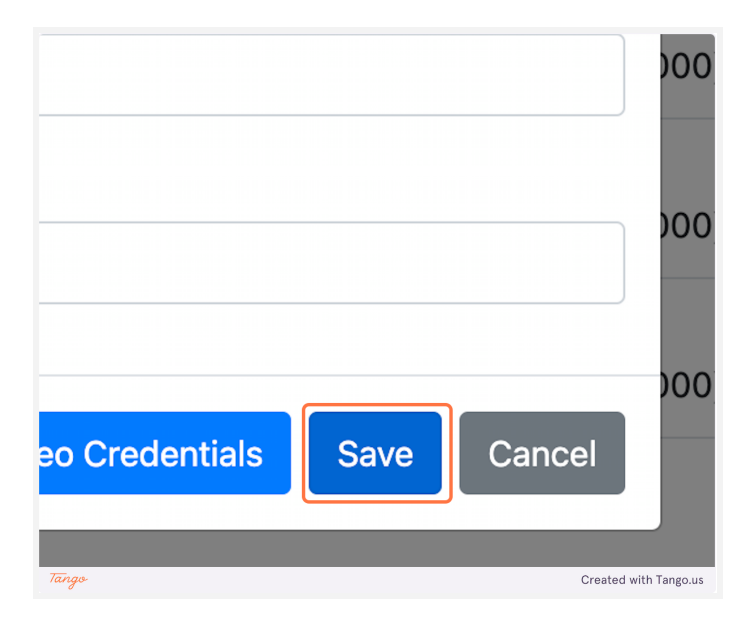

# CViCONNECT

## Assigning a Team Member to a Student

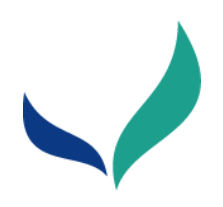

# Assign a Team Member

The CViConnect Professional Edition supports interdisciplinary collaboration to provide a consistent approach at school and home. Using their unique user ID and password, each team member will only be able to view the learners they have been assigned to work with. This allows our system to remain HIPAA-Compliant.

|                       |                  | <b>⊜</b> cv     | iconnectpro.com |                      | Ċ              |              | • ĉ 7                   | +     |
|-----------------------|------------------|-----------------|-----------------|----------------------|----------------|--------------|-------------------------|-------|
|                       | Dashboards Stude | ents Activities | Resources       | <b>Q</b><br>Messages | Team-CVI       | Profile      | Help                    |       |
|                       |                  |                 |                 |                      |                |              | Ms. CVIPro Support at S | ipb 🛛 |
| Student Menu          | Student Dem      | nographics for  | or Alison Stude | ent - ST500          | 0              |              | 🖬 🔒                     |       |
| Demographics          | This is the Stud | ent Demograp    | 200             | e entered, y         | you will be at | ble to descr | ibe the procedures that |       |
| Team                  | the Student.     | onned of        |                 | recordin             | y vital signs  |              | ng documents related to |       |
| CVI Range             | Demographi       | cs              |                 |                      |                |              |                         |       |
| Plans and Assessments | Call By          |                 |                 |                      |                |              |                         |       |
| Activities            | Alison Stud      | dent            |                 |                      |                |              |                         |       |
| Resources             | Contact Stat     | us: Unknown     |                 |                      |                |              |                         |       |
| Sections              | Title            | First           |                 | Middle               | Last           |              | Suffix                  |       |
| 262210112             |                  | Alison          |                 |                      | Stud           | dent         |                         |       |
| Charts and Reports    | Student ID       |                 |                 | D                    | epartment as   | signed Stu   | ident ID                |       |
| Messages              | ST5000           |                 |                 |                      | ST5000         |              |                         |       |
|                       |                  |                 |                 |                      |                |              |                         |       |

# 

### 1. Go to <u>cviconnectpro.com</u> and log in

2. Click on Team

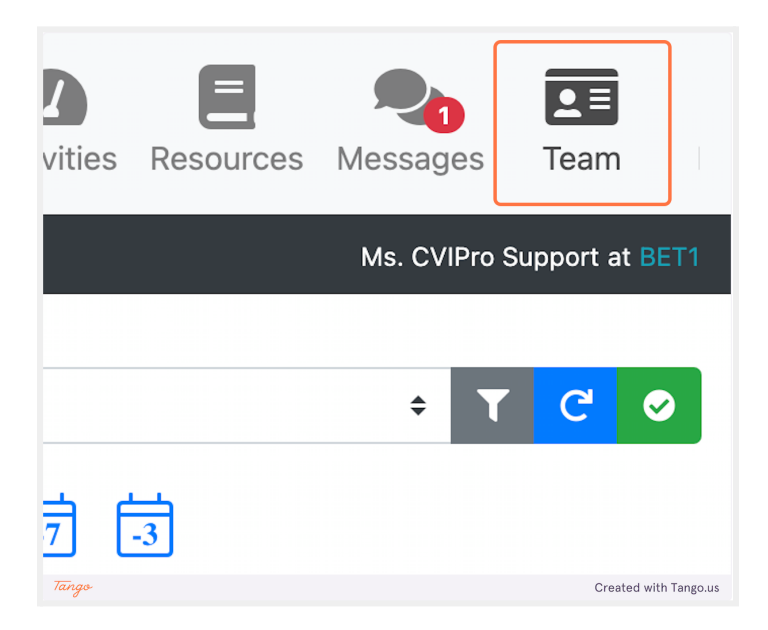

### 3. Click on Edit Authorizations

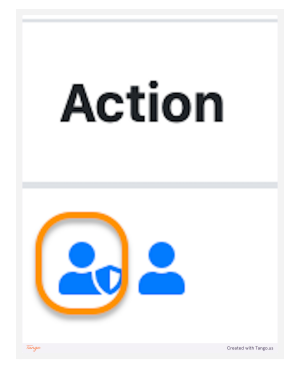

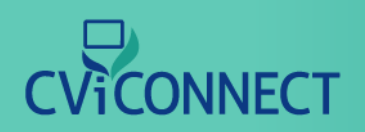

## Assigning a Team Member to a Student

### 4. Select On My Team List from Default Student Search Criteria

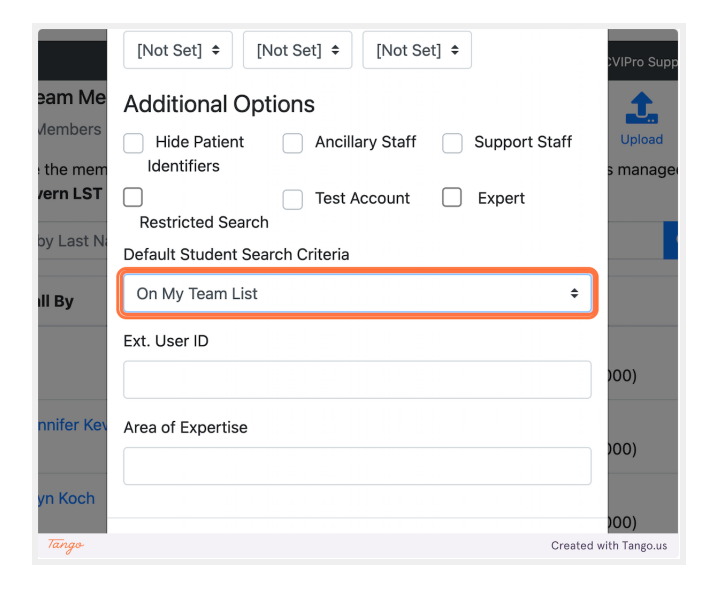

### 5. Click on Save

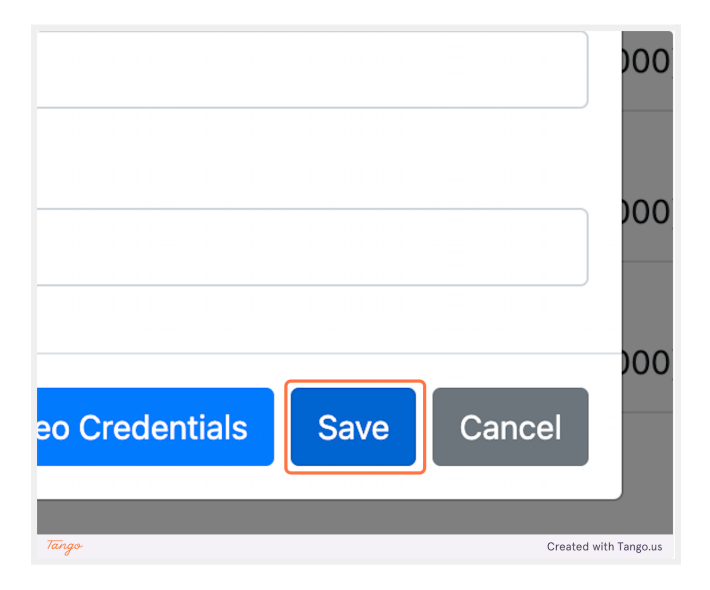

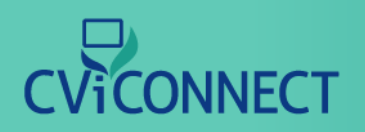

### 6. Click Students

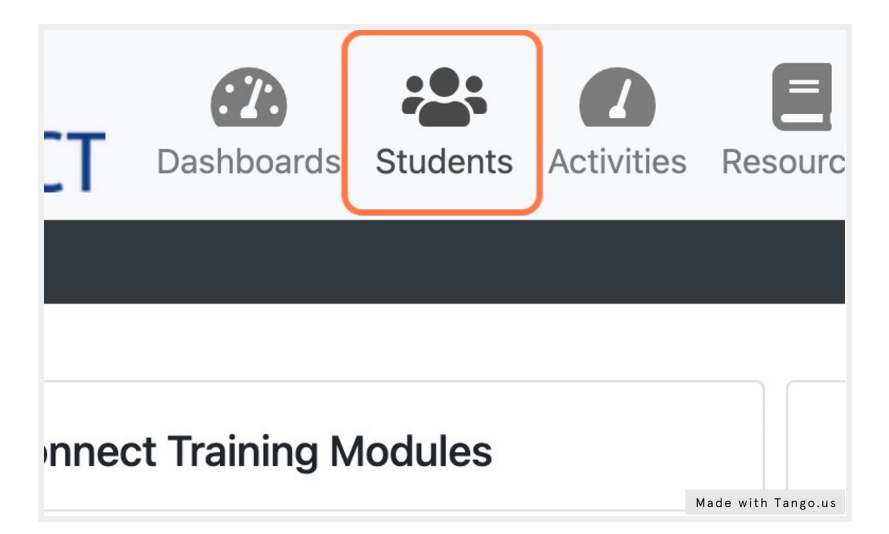

### 7. Select the student you wish to work with

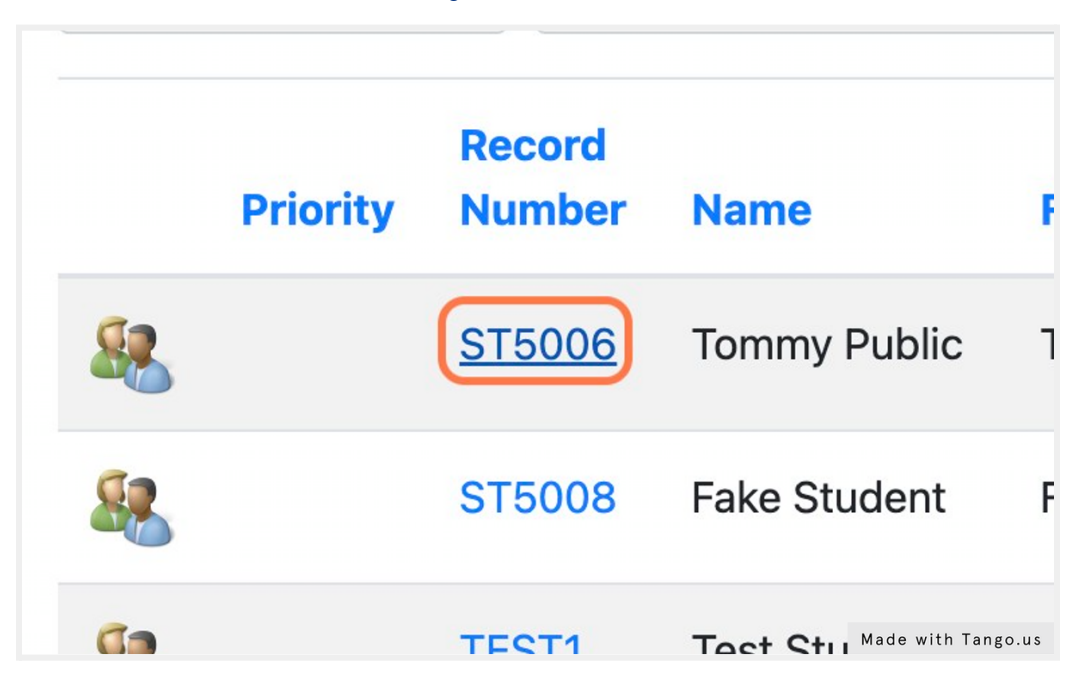

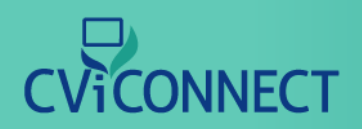

### 8. From the Student Menu, select Team.

| ▶ ≡ CVIPro            |   |                                                        |
|-----------------------|---|--------------------------------------------------------|
| Student Menu          | × | Student Demographics for Tommy P                       |
| Demographics          |   | This is the Student Demographics page. Or              |
| <u>Team</u>           |   | been performed on the Student as well as r<br>Student. |
| CVI Range             |   | Demographics                                           |
| Plans and Assessments |   |                                                        |
| Activities            |   | Call By                                                |
| Activities            |   | Tommy Public Made with Tango.us                        |

### 9. Click on Add New Individual Assignment

|        | I his page shows the Team currently assigned to the Student. There can be individual or team assignments.<br>A team assignment brings in all members on the team in their typical assigned role. An individual assignment<br>allows a specific care team member to be assigned to this individual playing a specific role that you specify<br>here. |          |            |       |        |  |
|--------|----------------------------------------------------------------------------------------------------|----------|------------|-------|--------|--|
|        | As Of Date                                                                                                    |          | As Of Time |       | C' +   |  |
| sments | Individual Assi                                                                                                    | gnments: |            |       |        |  |
|        | Name                                                                                                    | Role     |            | Phone | Action |  |

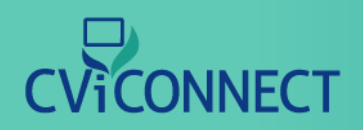

### 10. Enter the team member's Last Name

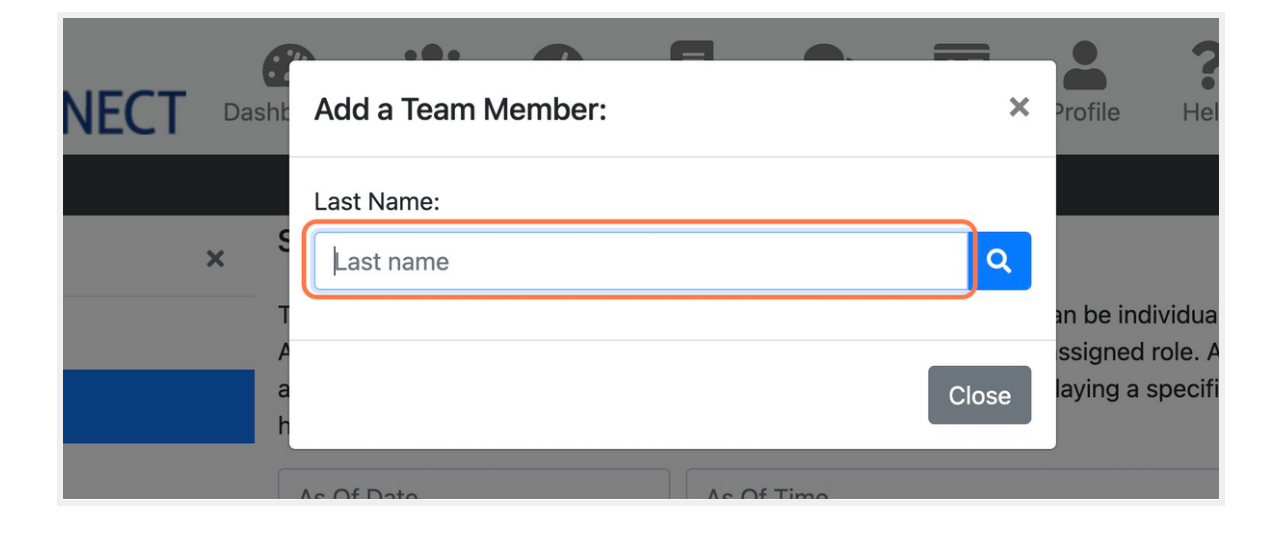

### 11. Click on Search

| ×     | Profile    | Help          |
|-------|------------|---------------|
|       |            | Ν             |
| ٩     |            |               |
|       | an be ind  | ividual or to |
|       | ssigned    | role. An inc  |
| Close | laying a s | Specific role |

# 

### 12. Click on Select

To the left of each team member's name, select the desired team members that should have access to the student's account.

| A     | Action | Las                |
|-------|--------|--------------------|
| h     | Select | K                  |
|       | Select | K                  |
| l. II | Colort | Made with Tango.us |

### 13. After selecting all necessary team members, click close.

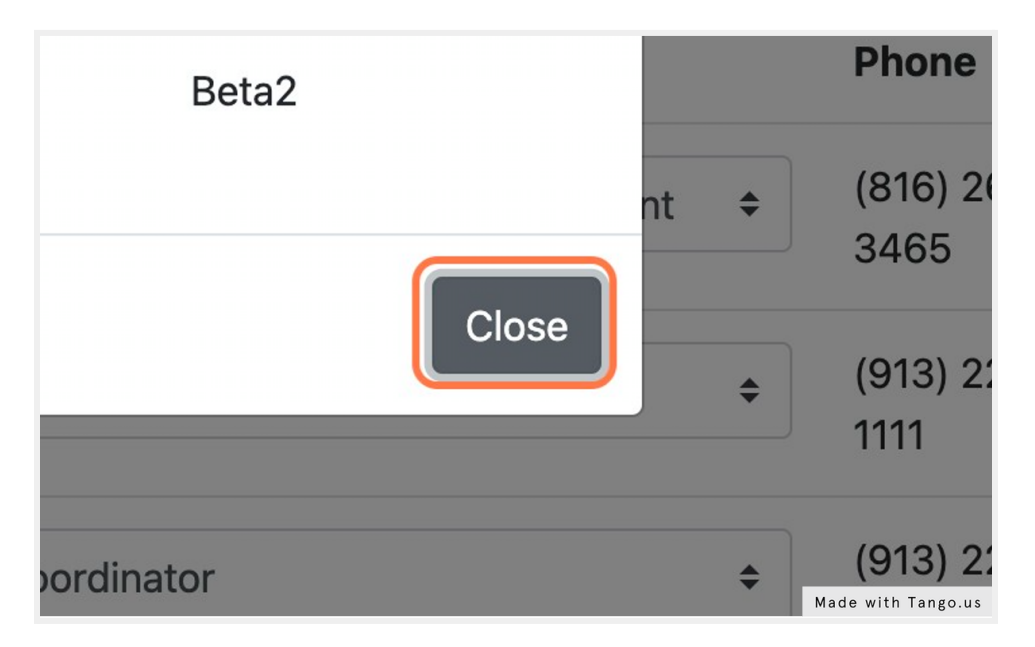

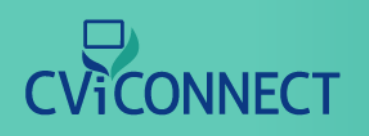

### 14. Click on Save

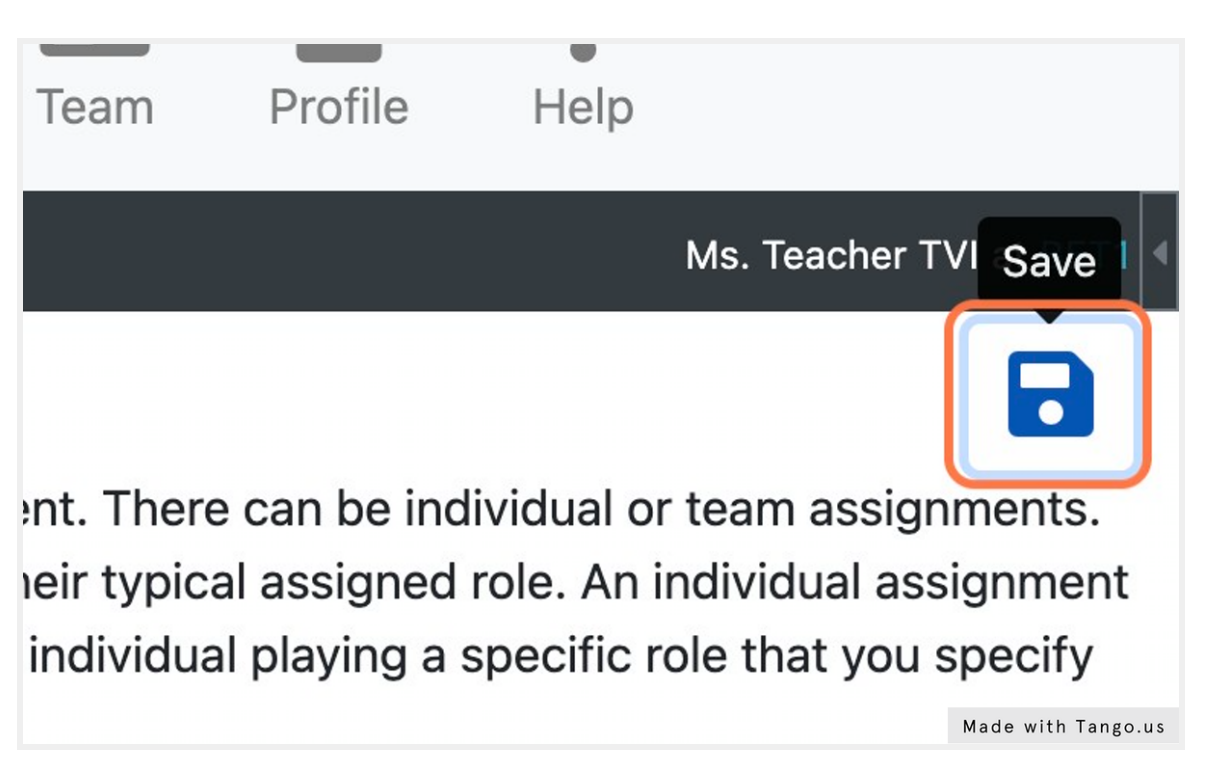

### **Entering Baseline Data**

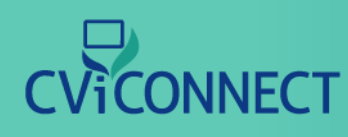

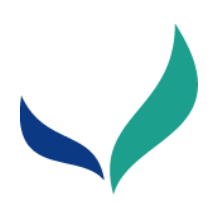

# **Entering Baseline Data**

# (Functional Vision Evaluation, Learning Media Assessment, etc.)

#### **CViConnect PRO: Plans and Assessments**

CViConnect's Plans and Assessments tab is located within the student notebook. Here you have the option to create Activity notes and store your student's assessment records. For example, an 'Activity Note' could be utilized to save student data when alternate lesson plans are completed.

|                                | 🖶 exiconnectpra.com                                                 | 0                          |                                  |
|--------------------------------|---------------------------------------------------------------------|----------------------------|----------------------------------|
| Student Menu X                 | Student Note for Tommy Public - ST5006                              | ŭ 🗩                        | 🔞 🖌 🖬 🗸 🖶                        |
| Demographics<br>Team           | Note Overview                                                       | Paste Prier Note Call Outs | Add Reminder Save Complete Print |
| CVI Range                      | Written By: Brent R. Kevern<br>Entry Date:                          |                            |                                  |
| Plans and Assessments          | Completion Date:                                                    |                            |                                  |
| Activities                     | Learning Medium                                                     |                            |                                  |
| Resources                      | Primary Visual : Other Description:                                 |                            |                                  |
| Sessions<br>Charts and Reports | Secondary Visual e Other Descripti                                  |                            |                                  |
| Mossages<br>Favorites          | Notes                                                               |                            |                                  |
| Journal                        | 8 J U S Normal · Fost · Sox · A · D · · · · · · · · · · · · · · · · | 6 ¥-                       |                                  |
| Documents                      | I                                                                   |                            |                                  |
|                                |                                                                     |                            |                                  |
|                                |                                                                     |                            |                                  |
|                                |                                                                     |                            |                                  |
|                                |                                                                     |                            |                                  |

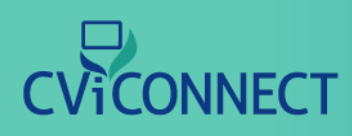

### **Entering Baseline Data**

### 1. Go to CViConnect PRO Login

### 2. Enter you unique user ID and password

| CVICONNECT                                                 |                | Sign in Learn      |
|------------------------------------------------------------|----------------|--------------------|
|                                                            |                |                    |
|                                                            |                |                    |
|                                                            | Please sign in |                    |
| Luser ID                                                   |                |                    |
| Password                                                   |                |                    |
|                                                            | Sign in        |                    |
| Forgot password?                                           | One-Time Code  |                    |
|                                                            |                |                    |
|                                                            |                |                    |
|                                                            |                |                    |
| © 2022 LifeScience Technologies, LLC. All rights reserved. |                | Made with Tango.us |

### 3. Click the 'Sign In' button

| CVICONNECT |                          |               | Sign in Learn      |
|------------|--------------------------|---------------|--------------------|
|            |                          |               |                    |
|            |                          |               |                    |
|            | Please sign in           |               |                    |
| -          | **********@fakeemail.com |               |                    |
|            |                          |               |                    |
|            | Sign in                  |               |                    |
| Forg       | got password?            | One-Time Code |                    |
|            |                          |               |                    |
|            |                          |               |                    |
|            |                          |               | Made with Tango.us |

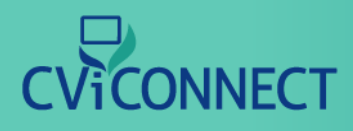

### 4. Click on 'Students'

From the main menu across the top of the page, select the 'Students' menu.

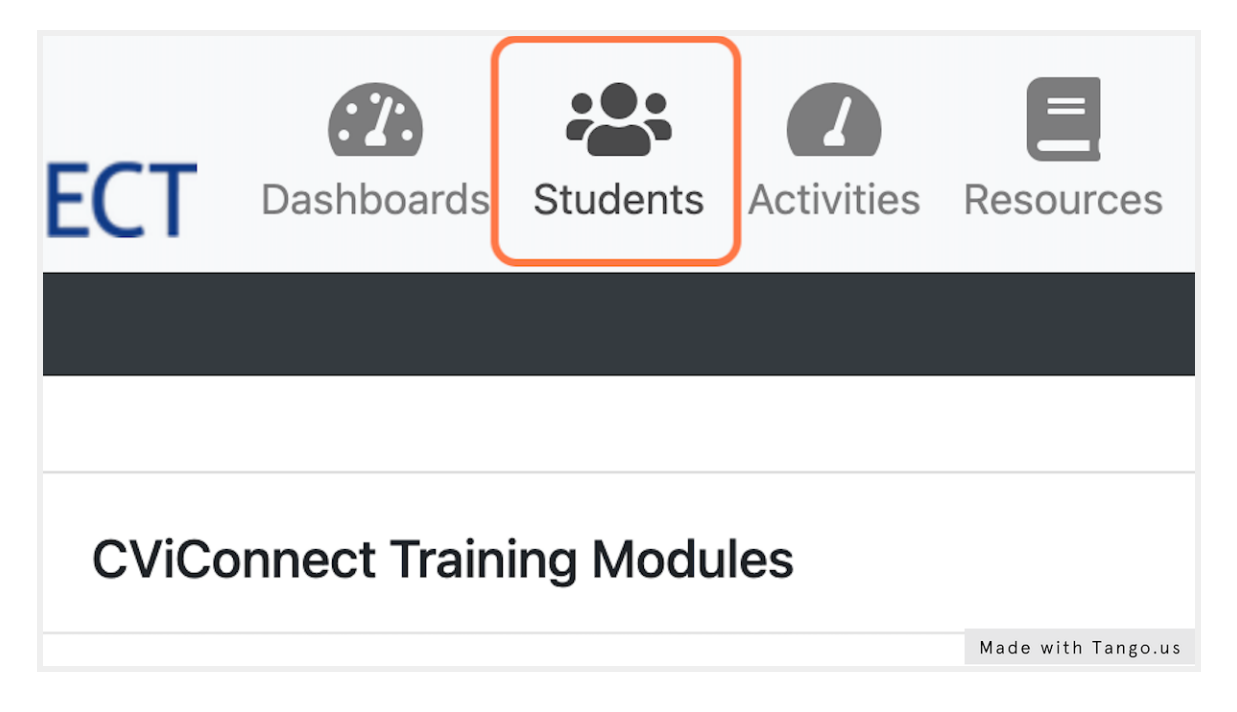

#### 5. Select your student

From your list of students, select a student.

|   | Priority | Number | Name         | First           | L   |
|---|----------|--------|--------------|-----------------|-----|
| 2 |          | ST5006 | Tommy Public | Tommy           | F   |
| 2 |          | ST5008 | Fake Student | Fake            | ç   |
| 8 |          | TEST1  | Test Student | Test            | ç   |
|   |          | Test2  | Test Tudent  | Made with Tango | .us |

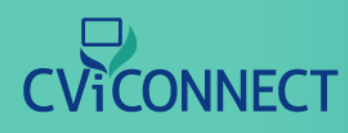

### 6. Click on Plans and Assessments

Using the 'Student Menu' on the left hand side of your screen, select 'Plans and Assessments'.

| Demographics       | This is the Student Der | nographics page.   |
|--------------------|-------------------------|--------------------|
| Team               | Demographics            |                    |
| CVI Range          |                         |                    |
| Plane and          | Call By                 |                    |
| <u>Assessments</u> | Fake Student            |                    |
| Activities         | Contact Status: Unk     | nown               |
|                    | Title                   | First              |
| Resources          | \$                      | Fake               |
| Sessions           |                         | Made with Tango.us |

### 7. Click 'Add New'

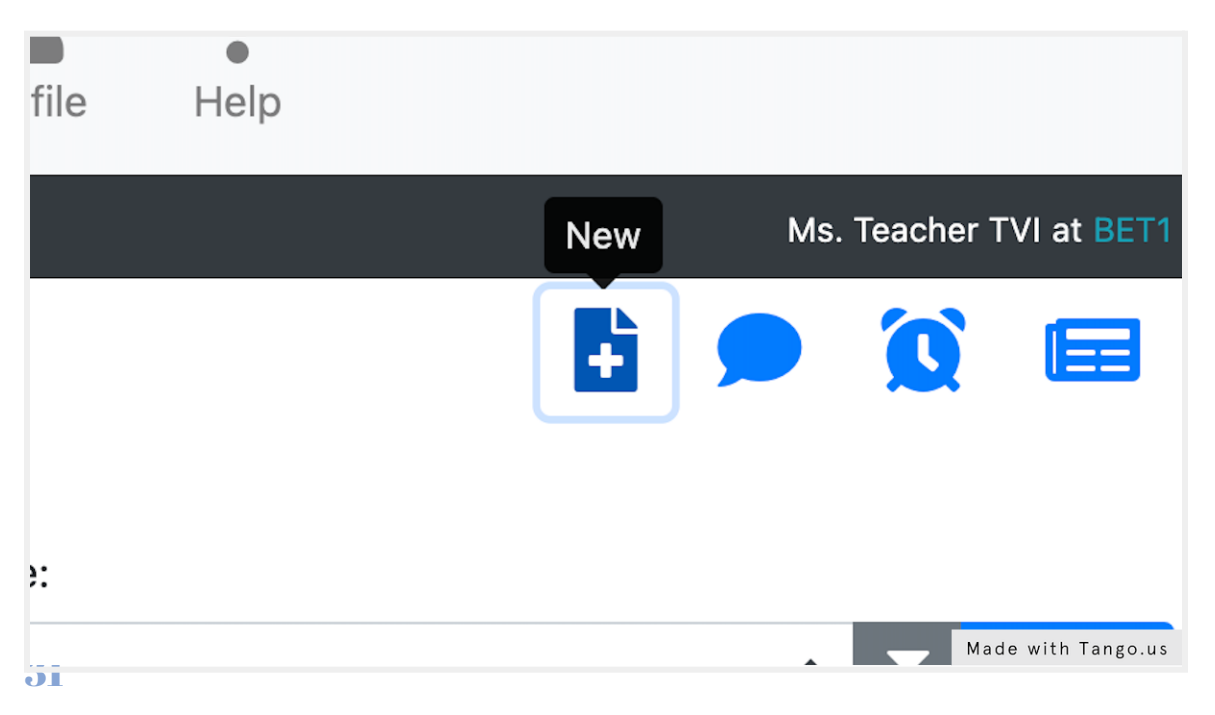

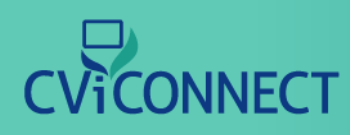

### 8. Select the Note Type

A pop-box will appear. Select the desired Note Type from the drop down menu provided.

| : <b>T</b> - | Cashboards Stu            | Select the Note Typ             | pe:                        | ×                    | <b>?</b><br>Help   |
|--------------|---------------------------|---------------------------------|----------------------------|----------------------|--------------------|
| Stu          | dent Notes for            | Select the note type you below. | I'd like to create from th | ne drop down list    | t                  |
| Writh        | ten by:                   | IEP Goal Progress Not           | e                          | ¢                    |                    |
|              | Template                  |                                 | Cancel                     | Create Note          | Completed          |
|              | Functional Vis<br>Summary | sion Evaluation                 | Ms. CVIPro<br>Support      | 9/10/2020 2:34<br>PM | 1                  |
|              |                           |                                 |                            |                      | Made with Tango.us |

### 9. Click the 'Create Note' button

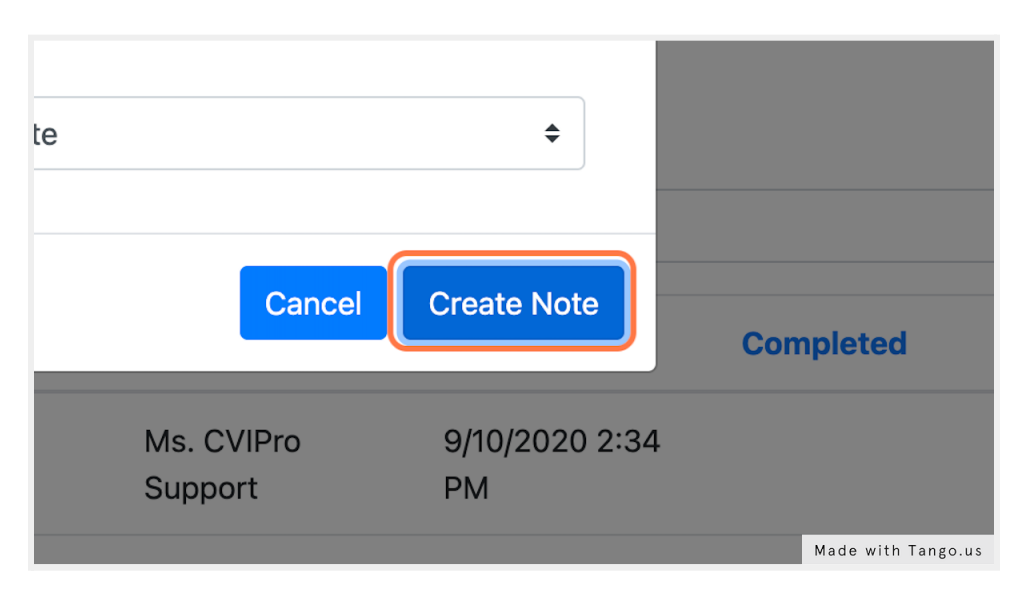

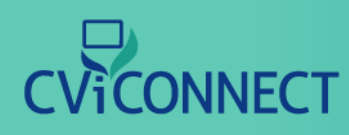

### 10. Add notes to the template provided

Each note type will provide you with various text fields. Fill out the information accordingly for your student.

| (No picture on file | e.) Name:         | Fake Student                            |                    |
|---------------------|-------------------|-----------------------------------------|--------------------|
|                     | WORK Phone:       | (555) 555-5555                          |                    |
|                     | Cell Phone:       | (777) 777-7777                          |                    |
|                     | Home Phone:       | (666) 666-6666                          |                    |
|                     | Secondary Contact | :                                       |                    |
|                     | Secondary Phone:  |                                         |                    |
| Note Overview       |                   |                                         |                    |
| Written By:         | Brent R. Kevern   |                                         |                    |
| Entry Date:         | 9/7/2022          |                                         |                    |
| Completion Date:    |                   |                                         |                    |
| Description of A    | Activity          |                                         |                    |
| B I U S             | Normal - Font     | • Size • ▲• ▲• ■ = := := := := := := := |                    |
|                     |                   |                                         |                    |
|                     |                   |                                         |                    |
|                     |                   |                                         | Made with Tango.us |
|                     |                   |                                         |                    |

### 11. Click on 'Complete'

Once the note is complete, scroll back to the top of the page and click the 'Complete' icon.

| lote | Call Outs | Add Reminder | <b>Save</b> | Complete | Print              |
|------|-----------|--------------|-------------|----------|--------------------|
|      |           |              |             |          |                    |
|      |           |              |             |          | 4                  |
|      |           |              |             |          | Made with Tango.us |

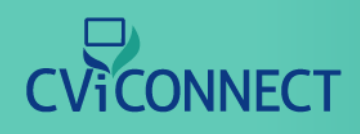

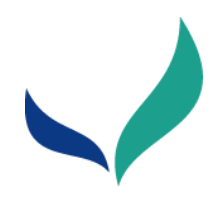

# **CVI Range Scoring Forms**

Watch the video tutorial <u>HERE</u>.

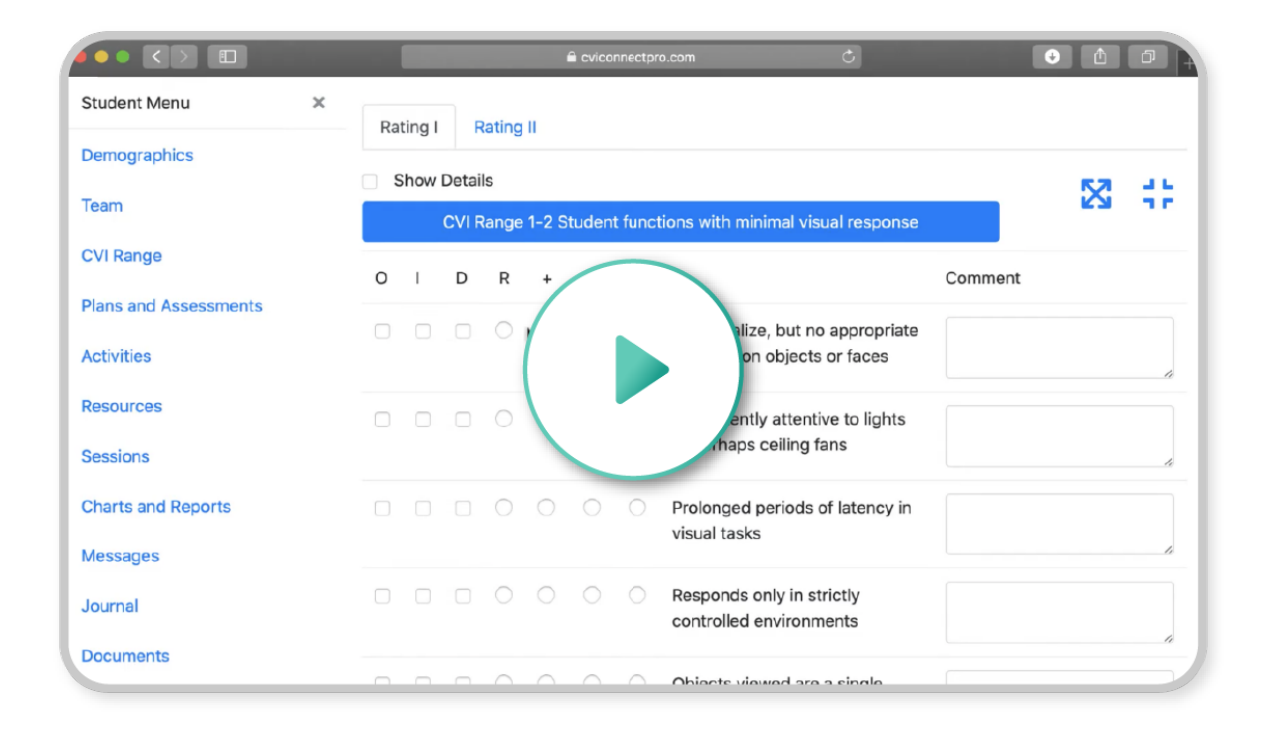

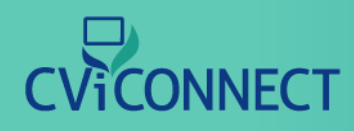

## **Assigning Activities**

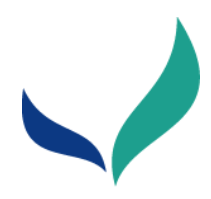

# **Assigning Activities**

### 1. Go to Dashboard

Sign in to the CViConnect PRO Dashboard with your unique user ID and password.

### 2. Click on Students

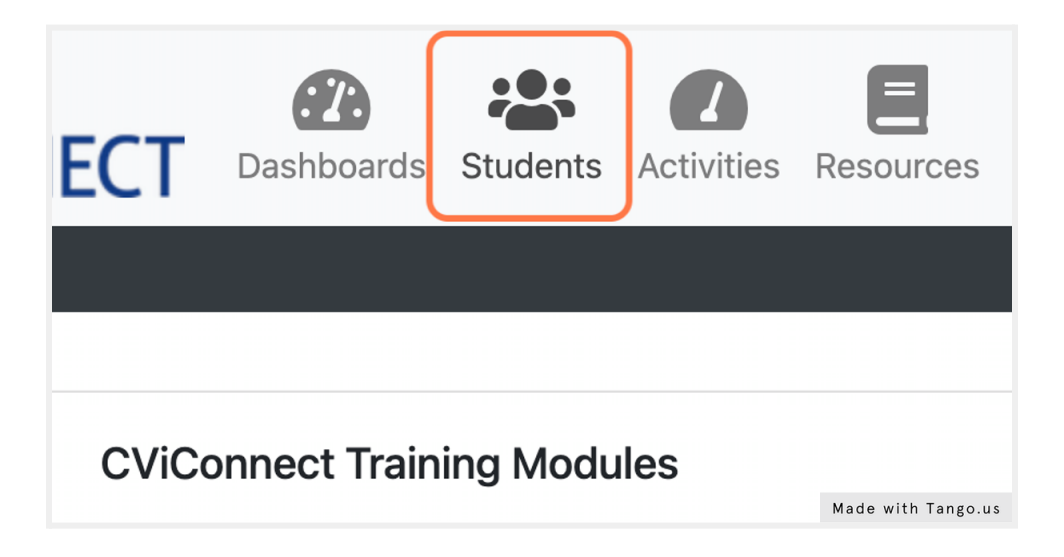

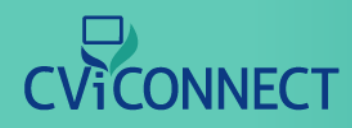

### 3. Select the student you wish to work with

Click the link associated with the your student's account

|            | Priority | Record<br>Number | Name          | First              |
|------------|----------|------------------|---------------|--------------------|
| <u>.</u>   |          | <u>ST5006</u>    | Tommy Public  | Tommy              |
| <u>.</u>   |          | ST5008           | Fake Student  | Fake               |
| <b>6</b> 0 |          | TEOTA            | Tast Otralast | lade with Tango.us |

### 4. Click on Activities

Located in the Student Menu on the left side of your dashboard.

| Team                  |                         |
|-----------------------|-------------------------|
| CVI Range             | Demographics            |
| Plans and Assessments | Call By                 |
| <u>Activities</u>     | Tommy Public            |
| Resources             | Contact Status: Unknown |
| Sessions              | Title First<br>Tommy    |
| Charts and Reports    | Made with Tango.us      |

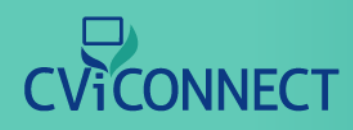

### 5. Click on Not Currently Assigned

This page lists the lesson plans available to the Student that will be displayed t removed and added in at any time.

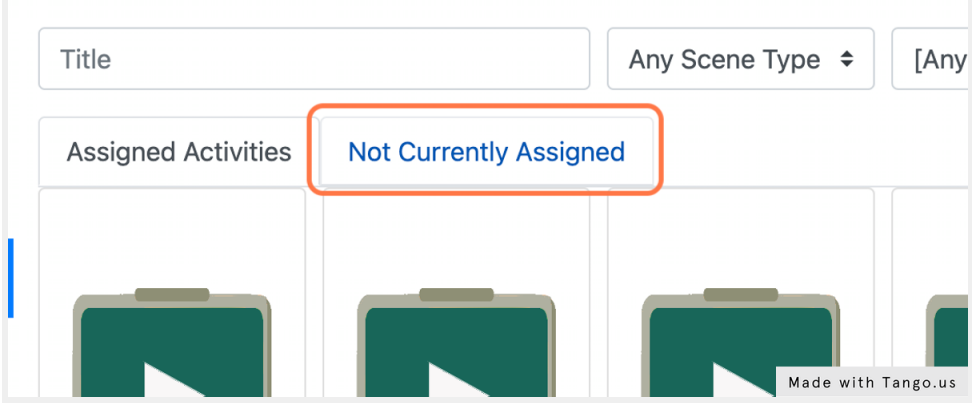

#### 6. Select the Activity library

Using the dropdown menu, select the library. With your CViConnect Subscription, you have access to our CViConnect Shared Activity Library. If you or another member of your subscription has created the Activity, it will be saved in your subscription owner's library.

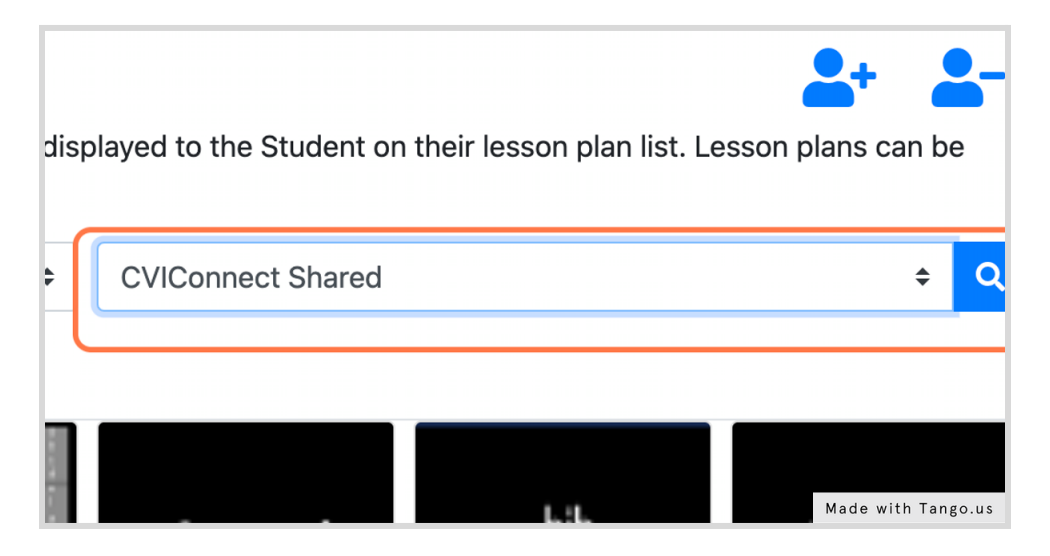

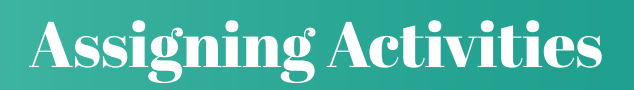

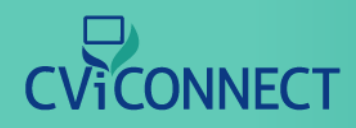

### 7. Search

Search for Activities within the library you selected. For a more specific search, you can add keywords in the text box provided to the left prior to clicking the search icon.

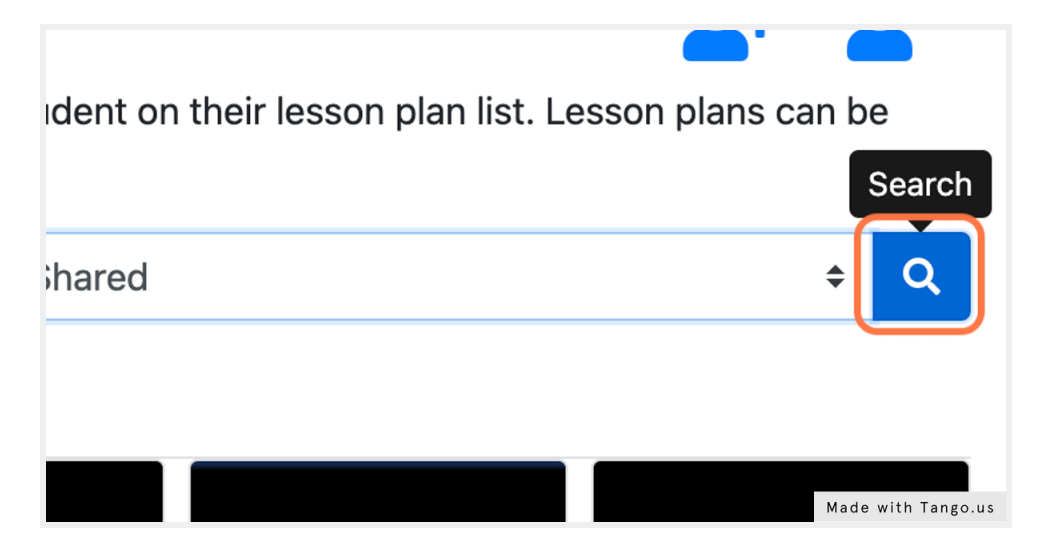

### 8. Click on Assign

Find the Activity most suitable for your learner. Click the 'Assign' link for each Activity you wish to assign for your learner.

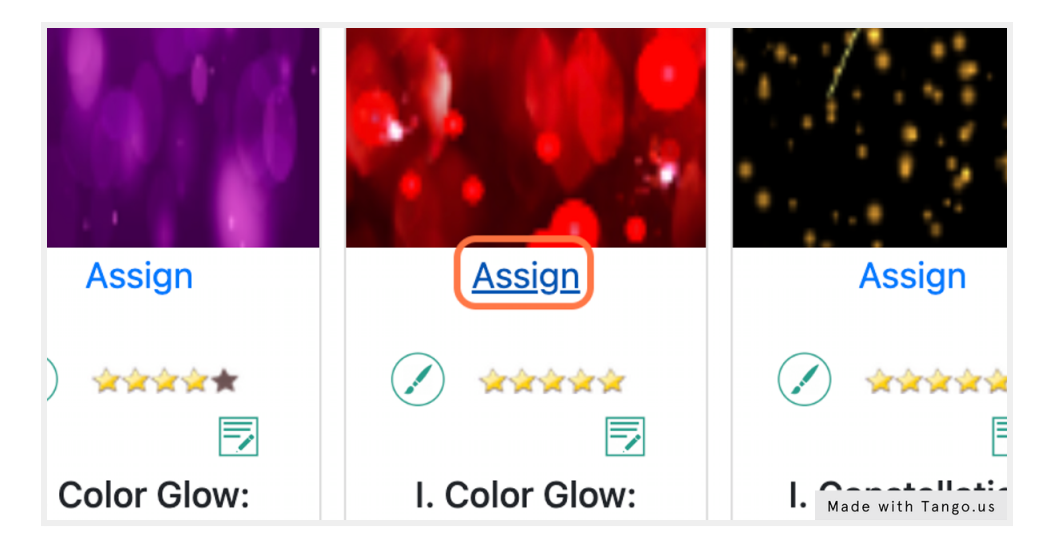

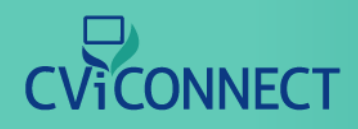

### **Remove Activities**

If you assigned the wrong Activity or no longer need one, you can remove the Activities from their account.

### 9. Click on Assigned Activities

Use this tab to view the Activities you have assigned for your learner.

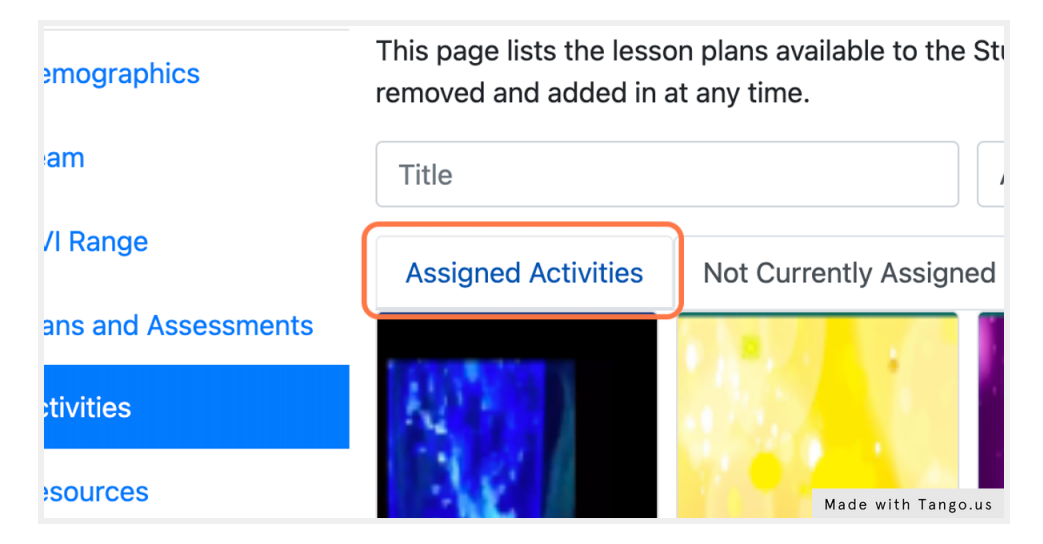

### 10. Click on Remove

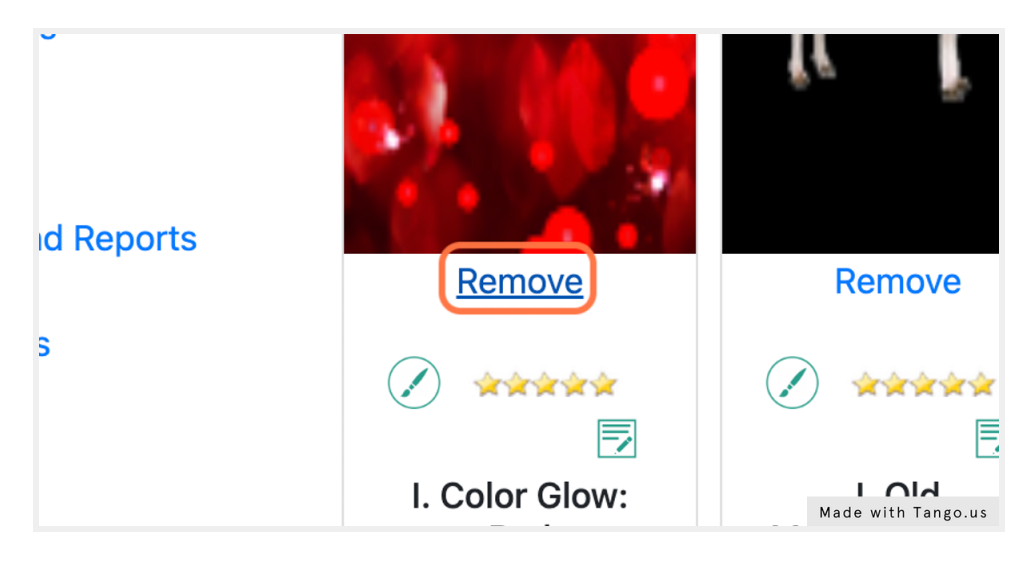

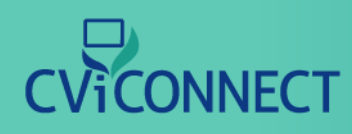

### **Sharing Resources**

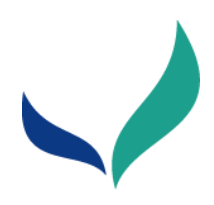

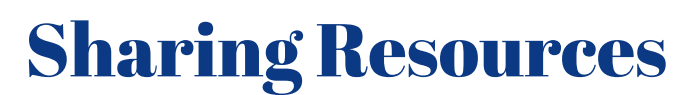

Blurb about Sharing Resources

### 1. <u>Go to CViConnect PRO Dashboard Login</u>

#### 2. Sign in

Use your assigned user ID and password to sign in to your account.

|          | Plea                      | se sign in |               |
|----------|---------------------------|------------|---------------|
| <b>.</b> | betatester1@fakeemail.com |            |               |
|          | ••••••                    |            |               |
|          |                           | Sign in    |               |
| Forgo    | ot password?              |            | One-Time Code |
|          |                           |            |               |
|          |                           |            |               |
|          |                           |            |               |
|          |                           |            |               |

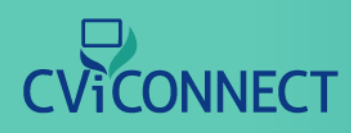

### **Sharing Resources**

### 3. Click on Resources

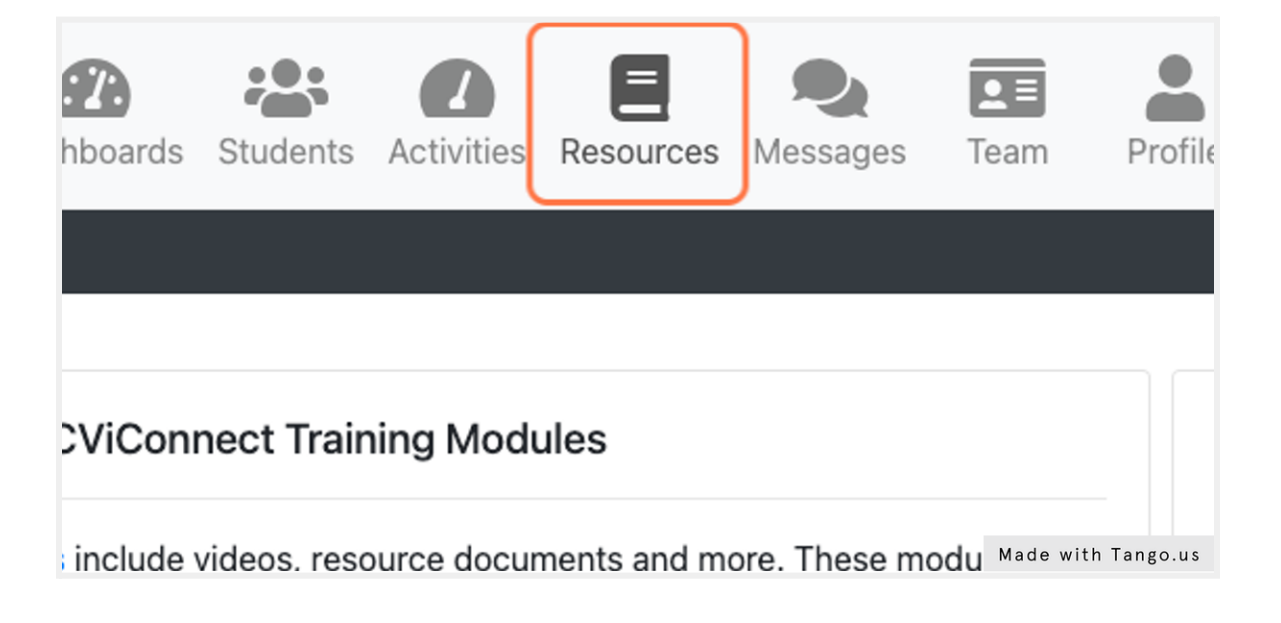

### 4. Click on Add New

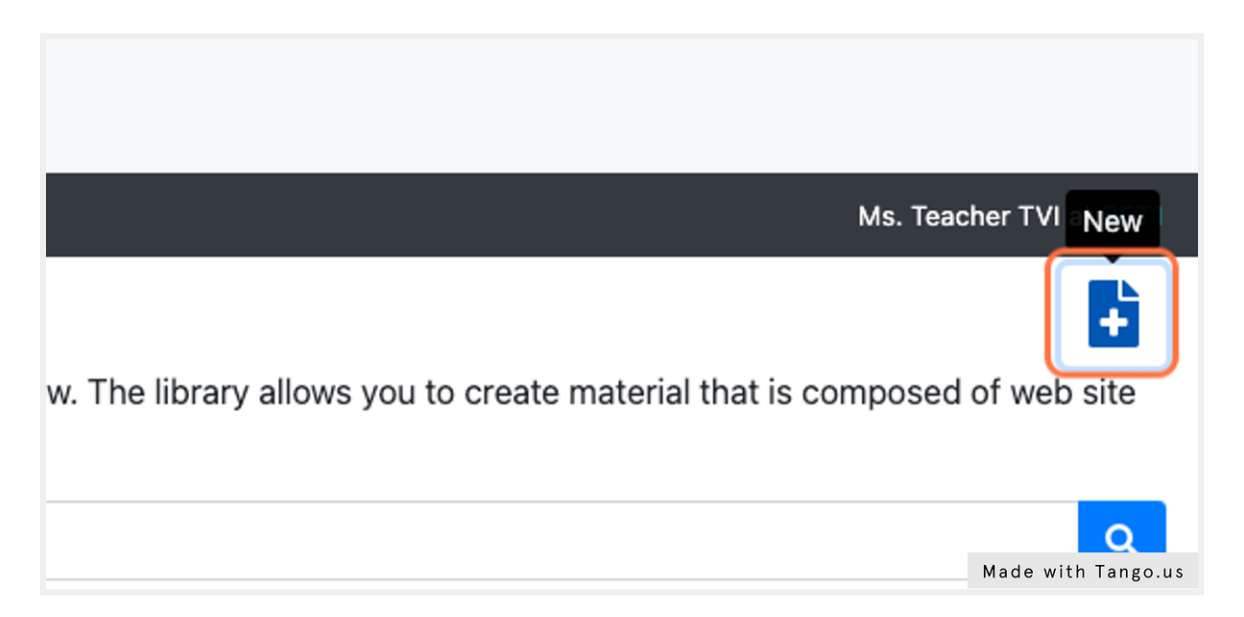

# 

### **Sharing Resources**

### 5. Fill in the resource form provided beginning with the Title

| CVICONNECT                                                                                              | dents Activities Resources Messages Team                             | Profile Plap                                                         |
|----------------------------------------------------------------------------------------------------|----------------------------------------------------------------------|----------------------------------------------------------------------|
| > ≡ CVIPro                                                                                              |                                                                      |                                                                      |
| Book View                                                                                               |                                                                      |                                                                      |
| Use this page to publish an eBook that can then b<br>best results on having your Students being able to | e downloaded and read by your Students. The eBook can read the book. | be a link to a URL or a downloadable file. For downloadable files, r |
| Title                                                                                                   |                                                                      |                                                                      |
| CVI Resource Sample                                                                                     |                                                                      | Starter Book                                                         |
| Brief Description                                                                                       |                                                                      | Language                                                             |
|                                                                                                    |                                                                      | English 🗢                                                            |
|                                                                                                    |                                                                      | 6                                                                    |
| Book Type                                                                                               | URL View Book                                                        |                                                                      |
| URL                                                                                                    | ÷                                                                    |                                                                      |
| Cover Art Graphic                                                                                       |                                                                      |                                                                      |
| Choose File No file chosen                                                                              | lear Cover Art                                                       | Made with Tango.us                                                   |

### 6. Enter a brief description

| ⇒ ≡ CVIPro                                                                                                    |                                      |                                 |
|----------------------------------------------------------------------------------------------------|--------------------------------------|---------------------------------|
| Book View                                                                                                    |                                      |                                 |
| Use this page to publish an eBook that can then be downloaded and read by your Students. The eBook can best results on having your Students being able to read the book. | be a link to a URL or a downloadable | file. For downloadable files, r |
| Title                                                                                                    |                                      |                                 |
| CVI Resource Sample                                                                                                    | Starter Book                         |                                 |
| Brief Description                                                                                                    | Language                             |                                 |
| This is important for my team to see                                                                                                    | English +                            |                                 |
|                                                                                                    | 6                                    |                                 |
| Book Type URL View Book                                                                                                    |                                      |                                 |
| URL ¢                                                                                                    |                                      |                                 |
| Cover Art Graphic                                                                                                    |                                      |                                 |
| Choose File No file chosen Clear Cover Art                                                                                                    |                                      |                                 |
| Statistics Options Readers Non-Readers                                                                                                    |                                      |                                 |
|                                                                                                    | Number of People Assigne Ma          | de with Tango.us                |

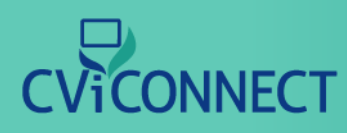

### **Sharing Resources**

### 7. Use the drop down menu labeled 'Book Type' to select either URL or Downloadable File

The field to the right will automatically update to match your selection. After you select the 'Book Type' either add the URL or choose the file to upload.

| CVI Resource Sample                  |                 | Start              |
|--------------------------------------|-----------------|--------------------|
| Brief Description                    |                 | Languag            |
| This is important for my team to see |                 | Englisł            |
| Book Type                            | URL View Book   |                    |
| URL                                  | ÷               |                    |
| Cover Art Graphic                    |                 |                    |
| Choose File No file chosen           | Clear Cover Art |                    |
| Statistics Options Readers           | Non-Readers     |                    |
|                                      |                 | Numbe              |
|                                      |                 | Made with Tango.us |

### 8. Click Save

After all the desired information has been added to your resource, use the save icon at the top of the form.

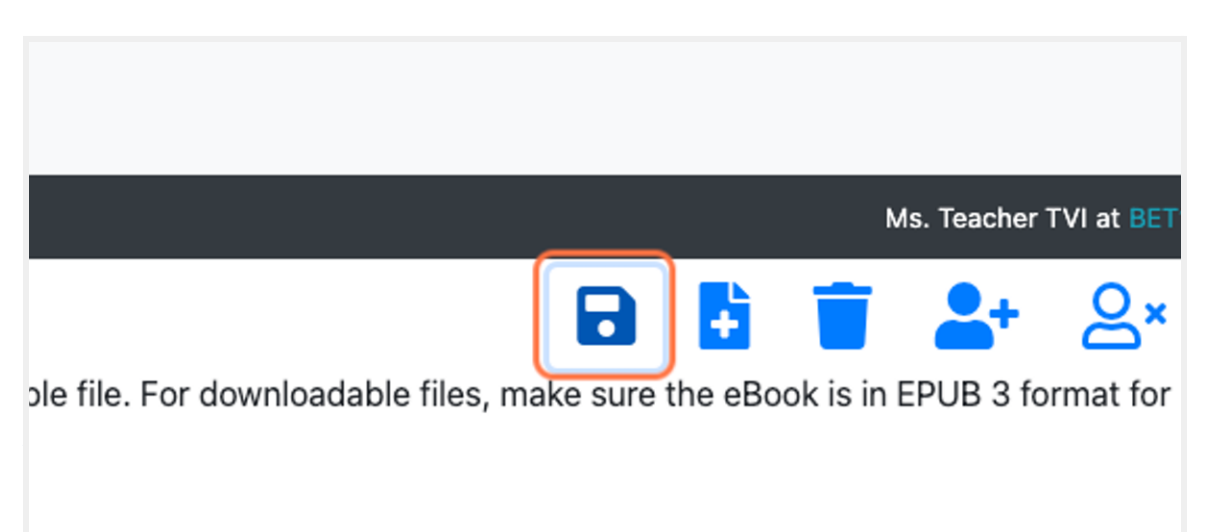

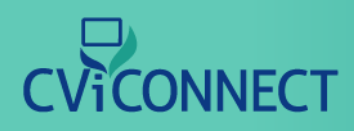

### **Sharing Resources**

### 9. Click on Students

| )NNECT             | Cashboards       | Students      | Activities | Resources     | Q<br>Messaç |
|--------------------|------------------|---------------|------------|---------------|-------------|
| ucational material | in your library. | . You can ad  | d new eduo | cational mate | rial here,  |
| • videos, PDFs, or | graphics that y  | you'd like to | share with | your Studen   | ts.         |

### 10. Select the student you wish to share your new resource with

| <u>88</u> | TEST1 | Test Student  | Test   | Student |
|-----------|-------|---------------|--------|---------|
| <u>.</u>  | Test2 | Test Tudent   | Test   | Tudent  |
| <u>88</u> | Test3 | John Public   | John   | Public  |
| <u></u>   | Test4 | Taylor Thomas | Taylor | Thomas  |

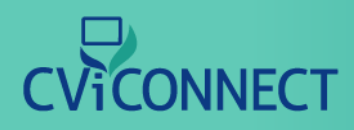

### 11. Click on Resources from the student menu

| CVI Range             | Demographics            |                    |
|-----------------------|-------------------------|--------------------|
| Plans and Assessments | Call By                 |                    |
| Activities            | John Public             |                    |
| Resources             | Contact Status: Unknown |                    |
|                       | Title First             |                    |
| Sessions              | Ms. 🗘 John              |                    |
| Charts and Reports    | Student ID              |                    |
| Messages              | Test3                   |                    |
|                       |                         | Made with Tango.us |

### 12. Click the checkbox to select your resource

| Cortical Visual Im |
|--------------------|
| CVI Hub for Parer  |
| CVI Resources      |
| Roman on CVI       |
| Made with Tango.us |

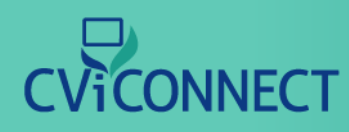

### **Sharing Resources**

#### 13. Click on left arrow

The left arrow moves selected books to the user's bookshelf for their team to view. The right arrow moves selected books off the user's bookshelf.

ent that will be displayed to the Student on their bookshelf. The educat Student's bookshelf, check the "Selected" check box in the list labeled oks on Shelf" list and click the ->button.

|   |          |         | ← → | Books Not On She   |
|---|----------|---------|-----|--------------------|
|   | Complete | Keyword |     |                    |
| s | False    |         |     | Selected           |
|   |          |         |     | Made with Tango.us |

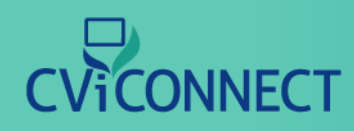

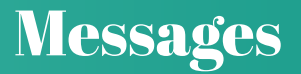

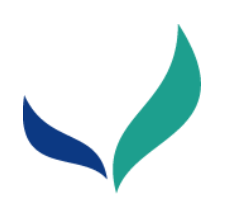

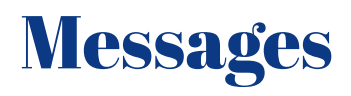

Blurb about Messages

### 1. Login to the CViConnect PRO Dashboard

### 2. Click on Students

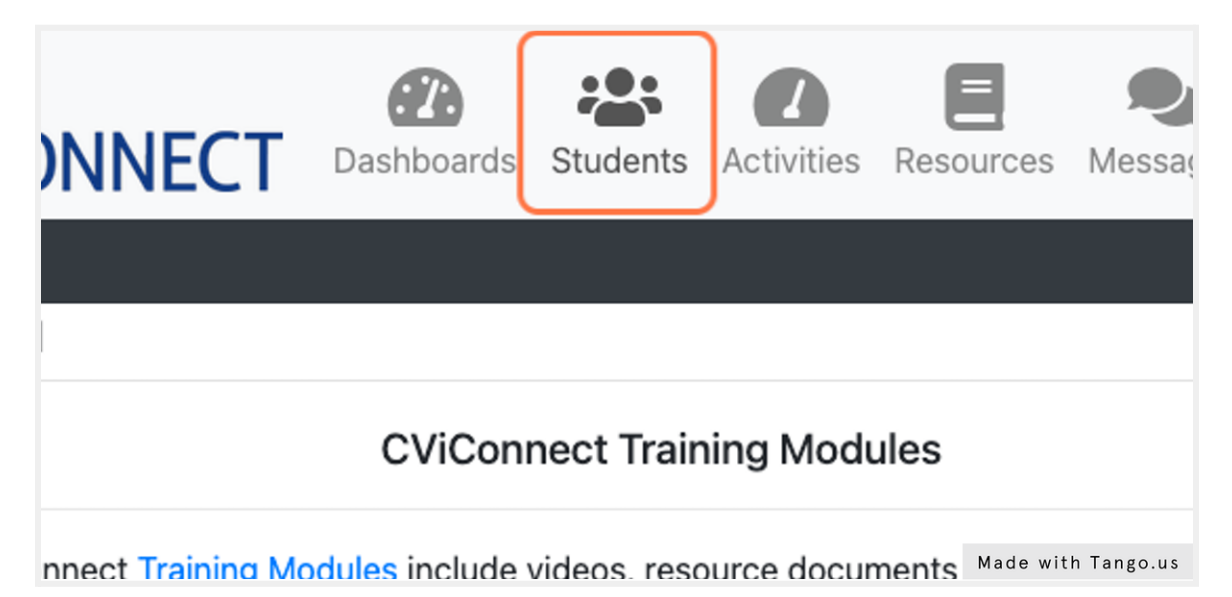

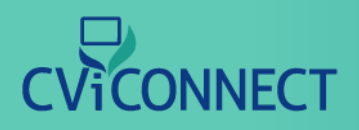

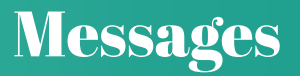

### 3. Select the student you plan to work with

| <b>S</b>     | TEST1           | Test Student               | Test         | Student         |
|--------------|-----------------|----------------------------|--------------|-----------------|
| <b></b>      | Test2           | Test Tudent                | Test         | Tudent          |
| <b>S</b>     | Test3           | John Public                | John         | Public          |
| <b>\$</b>    | Test4           | Taylor Thomas              | Taylor       | Thomas          |
| - © 2022 Lif | eScience Techno | blogies, LLC. All rights r | reserved Mad | e with Tango.us |

### 4. Click on Messages from the student menu

| Resources                            | Contact Status: Unknown   |                    |  |  |
|--------------------------------------|---------------------------|--------------------|--|--|
| Oraciana                             | Title First               |                    |  |  |
| Sessions                             | Ms. 🗢 John                |                    |  |  |
| Charts and Reports                   | Student ID                |                    |  |  |
| <u>Messages</u>                      | Test3                     |                    |  |  |
| Journal                              | Gender                    |                    |  |  |
| Documents                            | 🔿 Male 👩 Female 🔿 Unknown |                    |  |  |
| - © 2022 LifeScience Technologies, L | LC. All rights reserved.  |                    |  |  |
|                                      | <u> </u>                  | Made with Tango.us |  |  |

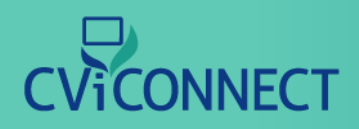

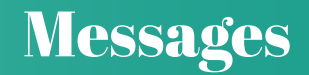

### 5. Read any existing messages from other team members

| Sender<br>[All] |                    | Containing                                                                                                    |          |                        |
|-----------------|--------------------|----------------------------------------------------------------------------------------------------|----------|------------------------|
|                 | Author             | Content                                                                                                    | Response | Date Sent              |
| ۶               | Ms. Teacher<br>TVI | John did an excellent job on the Cat activity today. The environment was highly controlled. Very proud of his hard work! |          | 10/27/201<br>8:28:56 P |
| 1 itoms         | found              |                                                                                                    |          |                        |
| T Rema          | iouna.             |                                                                                                    |          |                        |
|                 |                    |                                                                                                    |          |                        |

### 6. Click on New

To write a new note, click new

|                                              | Ms. Teacher T        | VI at BET1    |
|----------------------------------------------|----------------------|---------------|
|                                              | Add New With Options | <b>N</b> ow   |
| icking on the buttons and links on the page. | Add New With Options | New           |
|                                              | Made                 | with Tango.us |

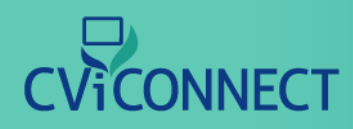

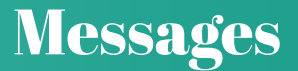

### 7. Type your message to the team

| s Students Act                              | tivities Reso                        | New Message                                                                                                    | ×       |                |                   |
|---------------------------------------------|--------------------------------------|----------------------------------------------------------------------------------------------------|---------|----------------|-------------------|
| e <b>nt Messages</b> f<br>age tracks the me | for <b>John Pub</b><br>ssages sent t | To: John Public<br>Hello team- John's mom reported to me that he will be<br>getting new AFOs next week. Also, he did not sleep well las<br>night and woke up this morning around 5am | st<br>A | licking on the | buttons and links |
| Author                                      | Content                              | Send                                                                                                    | se      | Response       | Date Sent         |
| Ms. Teacher                                 | John did an                          | excellent job on the Cat activity today. The environment was his                                                                                                    | ghly    | Made           | with Tango.us     |

### 8. Click Send

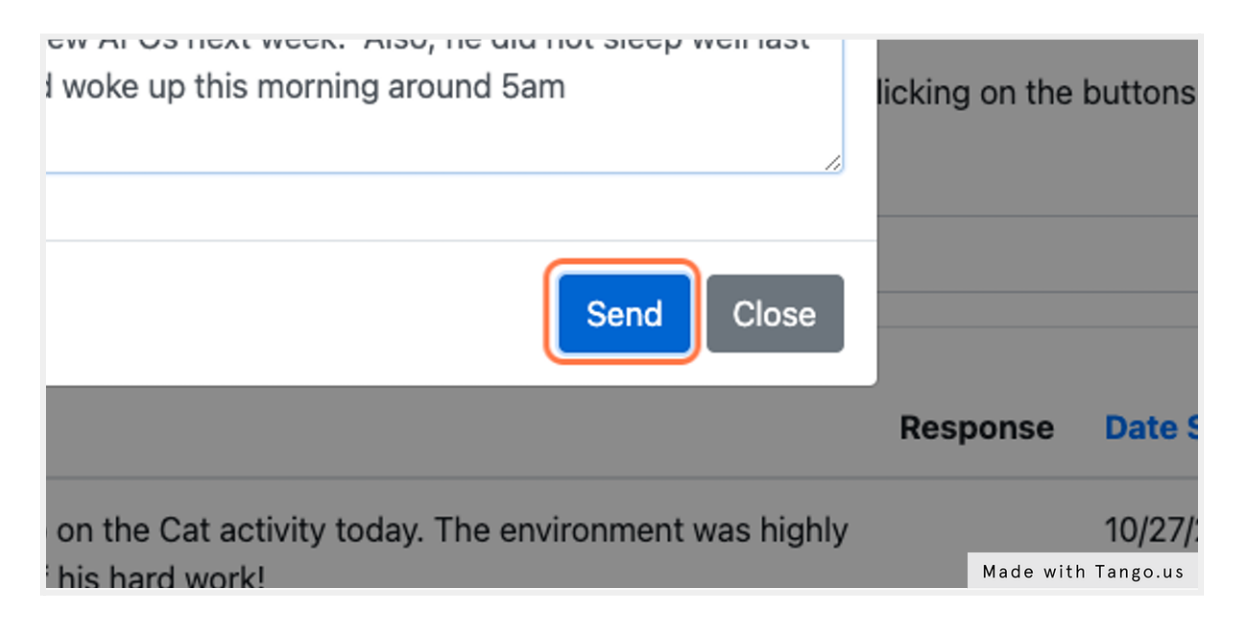